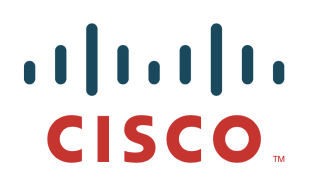

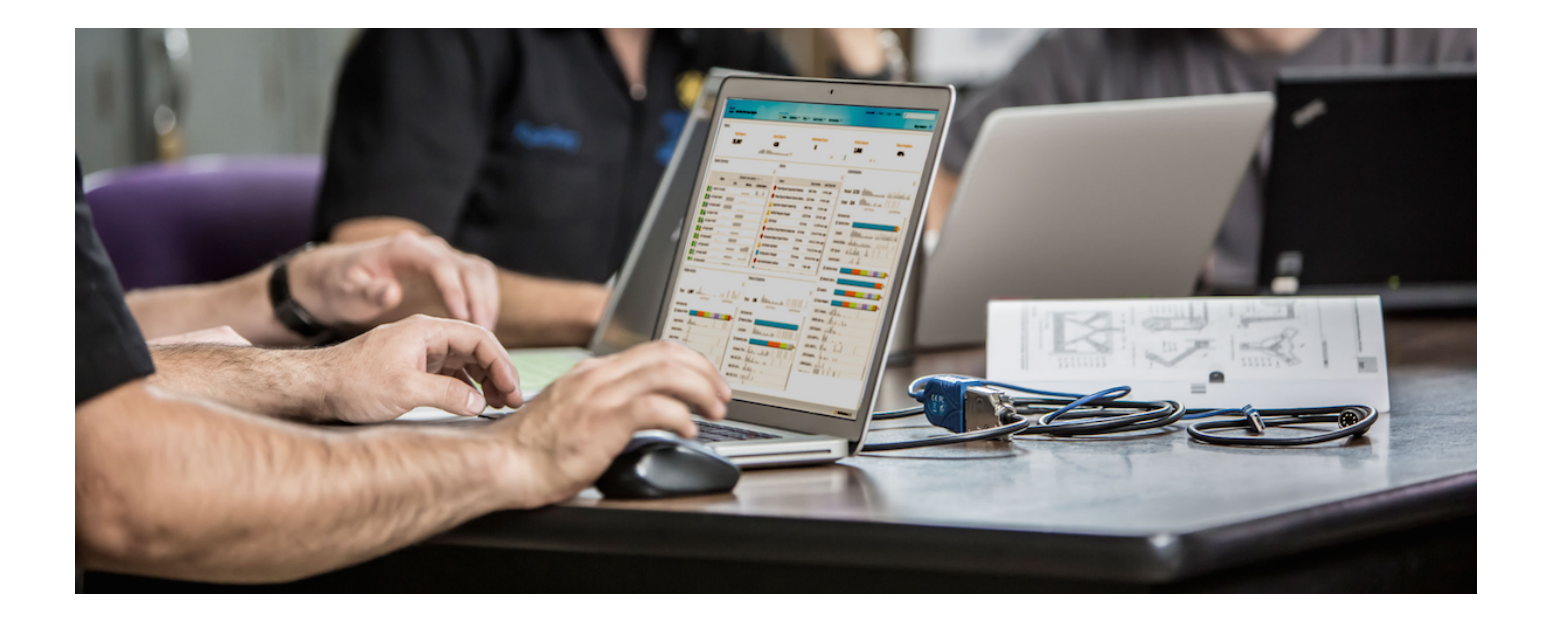

# Deploying Certificates with Cisco pxGrid

Using External Certificate Authority (CA)-Signed Certificates Updates to Cisco ISE 2.0/2.1/2.2

Author: John Eppich

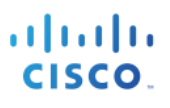

# **Table of Contents**

| About this D | ocument                                                          | 3  |
|--------------|------------------------------------------------------------------|----|
| Introduction | 4                                                                |    |
| Using an Ex  | ternal Certificate Authority (CA) Server                         | 5  |
|              | Customized Template                                              | 5  |
|              | Configuring ISE pxGrid node                                      | 9  |
|              | Generating Certificate Signing Request (CSR)                     | 9  |
|              | Importing CA root certificate into ISE Trusted Certificate Store | 11 |
|              | Bind ISE certificate to Certificate Signing Request (CSR)        | 11 |
|              | Enabling pxGrid                                                  | 14 |
|              | pxGrid Client Certificate Configuration                          | 16 |
|              | Testing pxGrid client and the ISE pxGrid node                    | 22 |
|              | Viewing Keystore Entries                                         | 25 |
|              | Troubleshooting                                                  | 31 |
| References   | 32                                                               |    |

# About this Document

This document covers Certificate Authority (CA)- Signed pxGrid client deployments using Java Keystores with Cisco Identity Services Engine versions ISE 2.0/2.1/2.2. This document is intended for Cisco field engineers, technical marketing engineers, partners and customers deploying Cisco pxGrid.

If the reader is not familiar with pxGrid, please see: How To: Configure and Test Integration with Cisco pxGrid using ISE 2.0: <u>https://communities.cisco.com/docs/DOC-68291</u>

To obtain the Cisco ISE images and appropriate SDKs, please sign up for Devnet: <u>https://developer.cisco.com/site/pxgrid/</u>

It is assumed that Cisco Identity Services Engine (ISE) is installed. A Mac running OSX 10.8.5 using Oracle Java Development Kit 8 will be used as the pxGrid client. A Linux OS can also be used. The Oracle Java Development Kit 8 is required for the pxGrid client for running keytools.

This document uses ISE 2.2 as the default configuration, and points out ISE 2.0 and ISE 2.1 where applicable.

This document does not cover using the ISE 2.1/ISE 2.2 Internal Certificate Authority (CA) for deploying pxGrid client certificates which are included in the reference section.

# Introduction

This section details the Certificate Authority (CA) signed certificate configuration for a pxGrid client and an ISE pxGrid node in an ISE Stand-alone deployment. The ISE pxGrid node and pxGrid client will obtain a signed certificate from the Microsoft Enterprise CA 2008 R2 Authority. Please note that a customized pxGrid template having an Enhanced Key Usage (EKU) ISO- defined object identifier (OID) for both client authentication (1.3.6.1.5.5.7.3.2) and server authentication (1.3.6.1.5.5.7.3.1) must be created. The ISE pxGrid node will download the CA root certificate to its trusted certificate store and the pxGrid client will download the root certificate the trusted keystore.

When the pxGrid client connects to the ISE pxGrid node both public certificates will be trusted for Simple Authentication and Security Layer (SASL) for a successful pxGrid connection.

The following diagram represents the certificate flow of information.

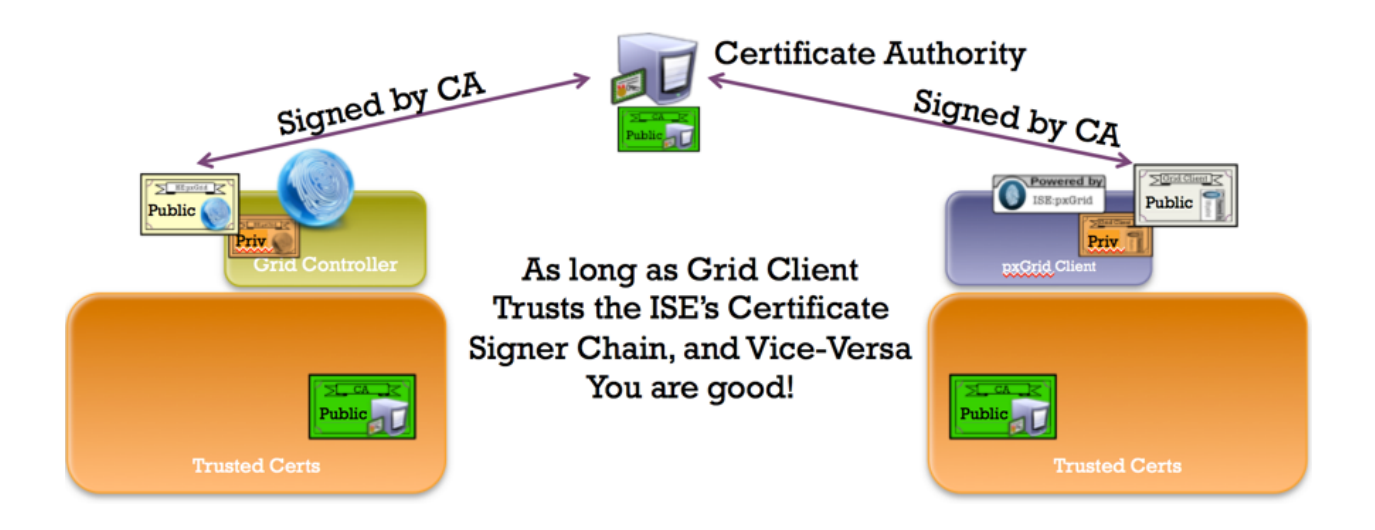

# Using an External Certificate Authority (CA) Server

Using an external CA server to generate pxGrid certificate, a customized template with an EKU of both client and server authentication must be configured. In this example, Microsoft 2008 Enterprise CA R2 Server was used.

## **Customized Template**

Step 1 Select Administrative Tools->Certificate Authority-> "+" dropdown next to CA server->Right-Click on Certificate Templates->Manage

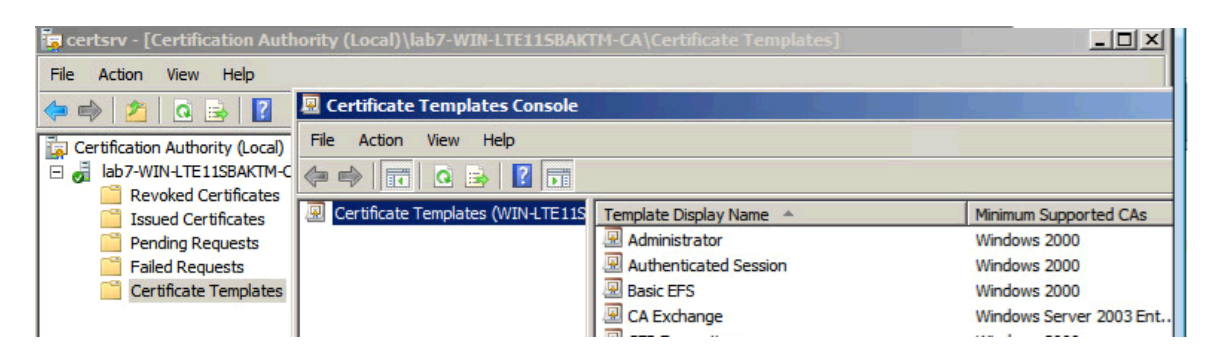

Step 2 Right-Click and Duplicate User template->Select Windows 2003 Enterprise->OK

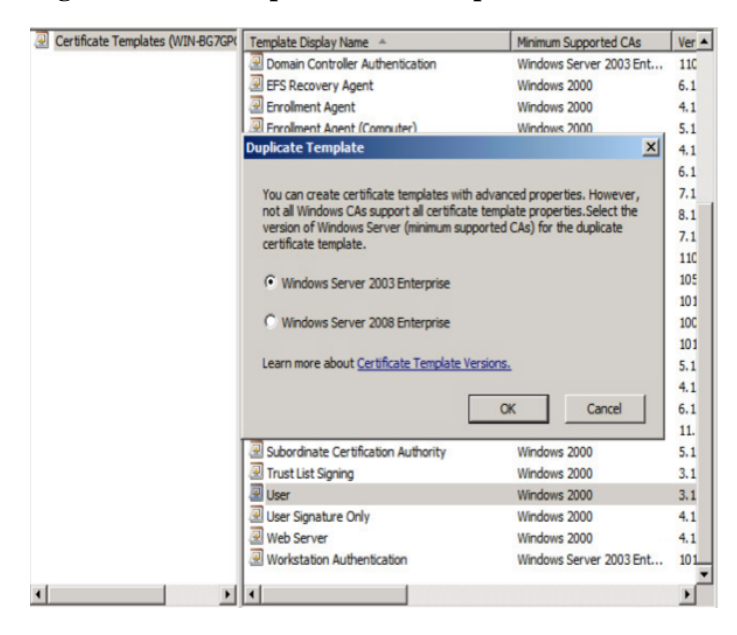

**Step 3** Enter name of certificate template, uncheck "Publish certificate in Active Directory", and provide validity period and renewal period.

| Certificate Templates Console     |                                                                                                    |                                 | _ [ ] ×                         |
|-----------------------------------|----------------------------------------------------------------------------------------------------|---------------------------------|---------------------------------|
| File Action View Help             | Properties of New Template                                                                                                    | ×1                              |                                 |
| Certificate Templates (WIN-BG7GP) | Issuance Requirements   Superseded Templates   Extensions   Security<br>General   Request Handling   Subject Name   Server<br>Template display name: | Ver ▲ 110                       | Actions<br>Certificate Templa A |
|                                   | joxGnd<br>Minimum Supported CAs: Windows Server 2003 Enterprise<br>Template name:                                                                    | 6.1<br>4.1<br>5.1<br>4.1        | More Actions                    |
|                                   | pxGrid                                                                                                    | 7.1<br>8.1<br>7.1               |                                 |
|                                   | Validity penda: Prenewa penda:                                                                                                    | 11C<br>105<br>101<br>10C        |                                 |
|                                   | Publish certificate in Active Directory     Do not automatically reenrol if a duplicate certificate exists in Active     Directory                   | 101<br>5.1<br>4.1<br>6.1        |                                 |
|                                   | For automatic renewal of smart card certificates, use the existing key if a new key cannot be created                                                | 11.<br>5.1<br>3.1<br>3.1<br>4.1 |                                 |
| ×                                 | OK Cancel Apply Help                                                                                                    | 4.1<br>101                      |                                 |

Step 4 Click Extensions->Add->Server Authentication->Ok->Apply

| File     Action     View     Help     Properties of Hew Template       Image: Stress of Hew Template     Image: Stress of Hew Template     Image: Stress of Hew Template       Image: Stress of Hew Template     Image: Stress of Hew Template     Image: Stress of Hew Template       Image: Stress of Hew Template     Image: Stress of Hew Template     Image: Stress of Hew Template       Image: Stress of Hew Templates     Image: Stress of Hew Template     Image: Stress of Hew Template       Image: Stress of Hew Templates     Image: Stress of Hew Template     Image: Stress of Hew Template       Image: Stress of Hew Templates     Image: Stress of Hew Template     Image: Stress of Hew Template       Image: Stress of Hew Templates     Image: Stress of Hew Template     Image: Stress of Hew Template       Image: Stress of Hew Templates     Image: Stress of Hew Template     Image: Stress of Hew Template       Image: Stress of Hew Template     Image: Stress of Hew Template     Image: Stress of Hew Template |
|----------------------------------------------------------------------------------------------------|
| General Request Handling Subject Name Server<br>Certificate Templates (WIN-B67GP<br>To modify an extension, select it, and then click Edit.<br>Extensions included in this template:                                                                                                    |
| Q             Certificate Templates (WIN-BG7GP)                Actions                 To modify an extension, select it, and then click Edit.               10             6.1                 Extensions included in this template:               Actions                                                                                                    |
| To modify an extension, select it, and then click Edit.  To modify an extension, select it, and then click Edit.  Extensions included in this template:  A1  Certificate Templa  More Actions                                                                                                    |
| Extensions included in this template: 6.1<br>4.1 More Actions                                                                                                    |
| Extensions included in this template: 4.1                                                                                                    |
|                                                                                                    |
| Application Policies                                                                                                    |
| Basic Constraints                                                                                                    |
| Certificate Template Information 7.1                                                                                                    |
| Sket laane 8.1                                                                                                    |
| 7.1                                                                                                    |
| 110                                                                                                    |
| 105                                                                                                    |
| Edit 101                                                                                                    |
| 101                                                                                                    |
| Description or Application Policies: 5.1                                                                                                    |
| Client Authentication                                                                                                    |
| Secure Email 6.1                                                                                                    |
| Server Authentication 11.                                                                                                    |
| 5.1                                                                                                    |
| 3.1                                                                                                    |
| 3.1                                                                                                    |
| 4.1                                                                                                    |
| 101                                                                                                    |
| OK Cancel Anny Help .                                                                                                    |
|                                                                                                    |

Step 5 Click Subject Name, Enable Supply in the request

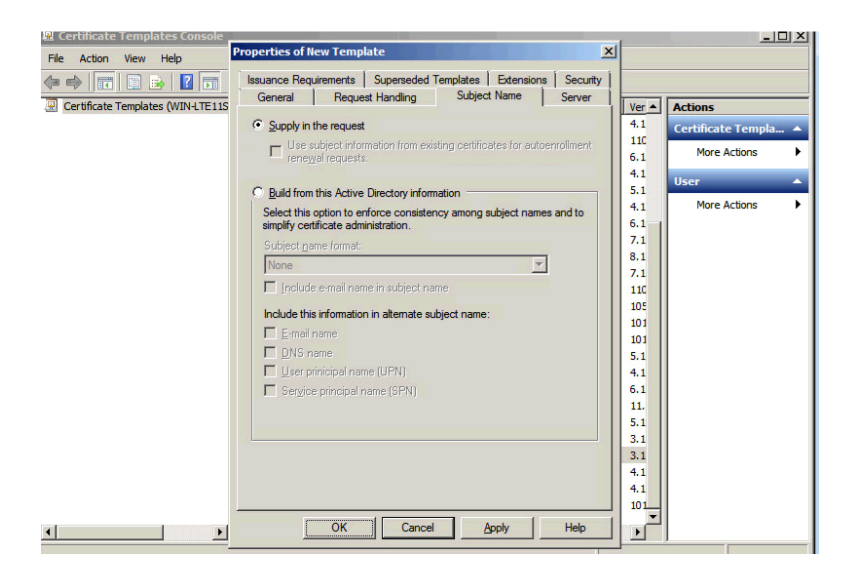

Step 6 Click Extensions->Issuance Policies->Edit->All Issuance Policies

| Certificate Templates Console            |                                                                 | _ <b>_</b> <del>_</del> <del>_</del> <del>_</del> <del>_</del> <del>/</del> × |
|------------------------------------------|-----------------------------------------------------------------|-------------------------------------------------------------------------------|
| File Action View Help                    | erties of New Template                                          | 1                                                                             |
|                                          | General Request Handling Subject Name Server                    |                                                                               |
| Certificate Templates (WIN+TE115     Iss | uance Requirements   Superseded Templates Extensions   Security | Ver A Actions                                                                 |
| Tr                                       | modifier an avtancion realact it and than click Edit            | 4.1                                                                           |
|                                          | Edit Issuance Policies Extension                                | 110                                                                           |
| Б                                        | ten: An issuance policy describes the conditions under which    | 6.1 More Actions                                                              |
|                                          | Ac a certificate is issued.                                     | 4.1 User 🔺                                                                    |
|                                          | B                                                               | 5.1 Mara Actions                                                              |
|                                          | Issuance policies:                                              | 6.1                                                                           |
|                                          | All issuance policies                                           | 7.1                                                                           |
|                                          |                                                                 | 8.1                                                                           |
|                                          |                                                                 | 7.1                                                                           |
|                                          |                                                                 | 110                                                                           |
|                                          | -                                                               | 105                                                                           |
|                                          |                                                                 | 101                                                                           |
|                                          | iscn                                                            | 5.1                                                                           |
|                                          |                                                                 | 4.1                                                                           |
|                                          | Add Edit Remove                                                 | 6.1                                                                           |
|                                          | Make this extension critical                                    | 11.                                                                           |
|                                          | OK Canad V                                                      | 5.1                                                                           |
|                                          |                                                                 | 3.1                                                                           |
|                                          |                                                                 | 4.1                                                                           |
|                                          |                                                                 | 4.1                                                                           |
|                                          |                                                                 | 101                                                                           |
| •                                        | OK Cancel Apply Help                                            |                                                                               |

#### **Step 7** Leave the defaults for request handling

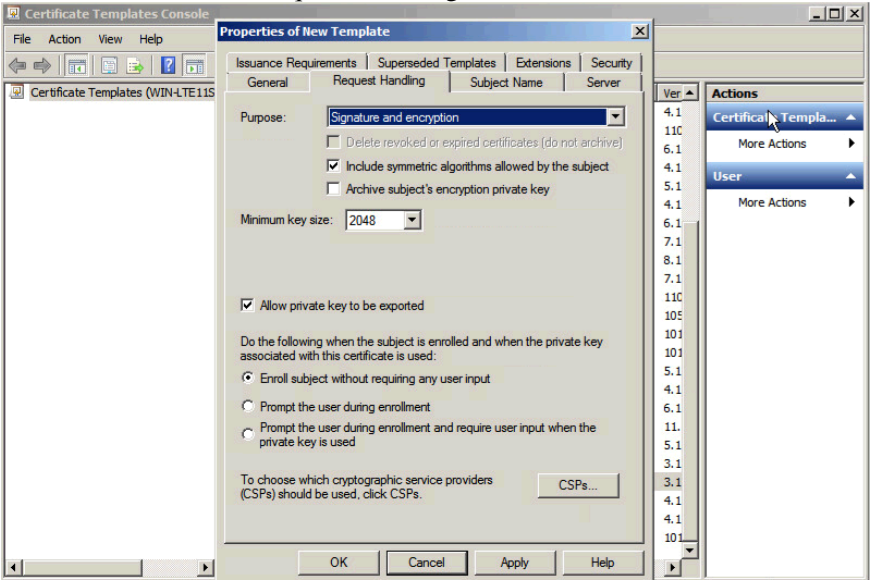

- **Step 8** Right-click on Certificate Templates
- **Step 9** Select New Template to issue and select pxGrid

| 🙀 certsrv - [Certification Authority  | (Local)\lab7-WIN-LTE115                                                                                        | BAKTM-CA\Cert                                                      | ificate Templates]                                              |                              | _ 🗆 🗙       |
|---------------------------------------|----------------------------------------------------------------------------------------------------|--------------------------------------------------------------------|-----------------------------------------------------------------|------------------------------|-------------|
| File Action View Help                 |                                                                                                    |                                                                    |                                                                 |                              |             |
| 🗢 🔿 🖄 🙆 🔂                             |                                                                                                    |                                                                    | A                                                               |                              |             |
| Certification Authority (Local)       | Name                                                                                                    |                                                                    | Intended Purpose                                                |                              |             |
| 🖃 🚽 lab7-WIN-LTE11SBAKTM-CA           | CEP Encryption                                                                                                 |                                                                    | Certificate Request Agent                                       |                              |             |
| Revoked Certificates                  | 🚇 Exchange Enrollment Ag                                                                                       | ent (Offline req                                                   | Certificate Request Agent                                       |                              |             |
| Issued Certificates                   | IPSec (Offline request)                                                                                        |                                                                    | IP security IKE intermediate                                    |                              |             |
| Pending Requests                      | able Certificate Template                                                                                      | ~                                                                  |                                                                 |                              | V           |
| Certificate Templates                 | lable certificate relipiat                                                                                     |                                                                    |                                                                 | and the second second second | -           |
| info<br>All c<br>For                  | mation about this template ha<br>of the certificate templates in the<br>more information, see <u>Certifica</u> | s been replicated to<br>the organization may<br>the Template Conce | all domain controllers.<br>not be available to your CA.<br>pts. |                              |             |
| N                                     | ame                                                                                                    | Intended Purpose                                                   |                                                                 |                              | -           |
|                                       | Exchange User                                                                                                  | Secure Email                                                       |                                                                 |                              |             |
|                                       | IPSec                                                                                                    | If security INE Intermediate                                       |                                                                 |                              |             |
|                                       | Kerberos Authentication                                                                                        | Client Authenticat                                                 | ion, Server Authentication, Sma                                 | art Card Logon, KDC Authe    | int I       |
|                                       |                                                                                                    | OCCE Signing                                                       | eni                                                             |                              |             |
|                                       | ovGrid                                                                                                    | Server Authentica                                                  | tion Secure Email Encounting                                    | File System Client Authent   | ic:         |
|                                       | BAS and IAS Server                                                                                             | Client Authenticat                                                 | ion Server Authentication                                       | The System, Giene Addrene    |             |
|                                       | Router (Offline request)                                                                                       | Client Authenticat                                                 | ion                                                             |                              |             |
|                                       | Smartcard Logon                                                                                                | Client Authenticat                                                 | ion, Smart Card Logon                                           |                              |             |
| I I I I I I I I I I I I I I I I I I I | Smartcard User                                                                                                 | Secure Email. Clie                                                 | ent Authentication. Smart Card L                                | oaon                         | _           |
|                                       |                                                                                                    |                                                                    |                                                                 |                              | <u>&gt;</u> |
|                                       |                                                                                                    |                                                                    |                                                                 | OK Can                       | cel         |

#### **Step 10** You should see the pxGrid template

| 🚋 certsrv - [Certification Authority | (Local)\lab7-WIN-LTE11SBAKTM-CA\Cert   | ificate Templates]                            |  |
|--------------------------------------|----------------------------------------|-----------------------------------------------|--|
| <u>File Action View Help</u>         |                                        |                                               |  |
| 🗢 🔿 🙎 🧟 🗟 🛛                          |                                        |                                               |  |
| 🙀 Certification Authority (Local)    | Name                                   | Intended Purpose                              |  |
| 🖃 🚽 lab7-WIN-LTE11SBAKTM-CA          | 🚇 pxGrid                               | Server Authentication, Secure Email, Encry    |  |
| Revoked Certificates                 | CEP Encryption                         | Certificate Request Agent                     |  |
| Issued Certificates                  | Rechange Enrollment Agent (Offline req | Certificate Request Agent                     |  |
| Pending Requests                     | IPSec (Offline request)                | IP security IKE intermediate                  |  |
| Failed Requests                      | Directory Email Replication            | Directory Service Email Replication           |  |
| Certificate Templates                | Domain Controller Authentication       | Client Authentication, Server Authenticatio   |  |
|                                      | EFS Recovery Agent                     | File Recovery                                 |  |
|                                      | Basic EFS                              | Encrypting File System                        |  |
|                                      | 🗟 Domain Controller                    | Client Authentication, Server Authentication  |  |
|                                      | 🚇 Web Server                           | Server Authentication                         |  |
|                                      | Computer                               | Client Authentication, Server Authentication  |  |
|                                      | 🖳 User                                 | Encrypting File System, Secure Email, Clien   |  |
|                                      | B Subordinate Certification Authority  | <all></all>                                   |  |
|                                      | Administrator                          | Microsoft Trust List Signing, Encrypting File |  |

# Configuring ISE pxGrid node

## Generating Certificate Signing Request (CSR)

Step 1Select Administration->System->Certificates->Certificate Management->Certificate Signing<br/>Requests->Generate Certificate Signing Request (CSR)

| 0                                                                  | Certificate(s) will be used for          | Admin                             |
|--------------------------------------------------------------------|------------------------------------------|-----------------------------------|
| ✓ Certificate Management                                           | Allow Wildcard Certificates              |                                   |
| System Certificates<br>Trusted Certificates<br>OCSP Client Profile | Node(s)<br>Generate CSR's for these Node | es:                               |
| Certificate Signing Requests                                       | Node                                     | CSR Friendly Name                 |
| Certificate Periodic Check Settin                                  | ise470                                   | ise470#Admin                      |
| Certificate Authority                                              |                                          |                                   |
|                                                                    | Subject                                  |                                   |
|                                                                    | Common Name (CN)                         | \$FQDN\$                          |
|                                                                    | Organizational Unit (OU)                 |                                   |
|                                                                    | Organization (O)                         |                                   |
|                                                                    | City (L)                                 |                                   |
|                                                                    | State (ST)                               |                                   |
|                                                                    | Country (C)                              |                                   |
|                                                                    | Subject Alternative Name (SAN)           | DNS Name 🔹 ise470.lab10.com 📃 😑 🕂 |

Step 2 Select Generate

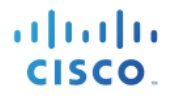

### **Step 3** Select Export and open the PEM file copy

#### ----BEGIN CERTIFICATE REQUEST----

| MIIC7jCCAdYCAQAwGzEZMBcGA1UEAxMQaXN1NDcwLmxhYjEwLmNvbTCCASIwDQYJ |
|------------------------------------------------------------------|
| KoZIhvcNAQEBBQADggEPADCCAQoCggEBAJSM1PM6t1crlvZxEe584Y/dnrrEdE7j |
| qKiS0RWLXmbEDHX15F0rIhcn7rAR0e9h8V1oeA4v9+Sj1I0slsfTETUoWbWpqgyo |
| J5DEj5YxS2vH+cAhKj5Xp4ls7ziqBaUyw9OnaRTjUp40gyOY3O2/8NCWWXvt4r0w |
| gFYuIbi8emMRuNPn+448f3Rx3mHs2cdARosjtUC/OmAfys17uPDCahjGqapy/10E |
| TuW0MAjdvUaibimDl+WmsWnFvmiSVuoFh5/JYGh3pXdw5MK9tt5hltP0dZMkbANJ |
| 1jwyYmOeVz9Zal51nuWpJJ5bZJjZE88/dA8pQJFOXE/jqTmfZzwhztsCAwEAAaCB |
| jTCBigYJKoZIhvcNAQkOMX0wezAbBgNVHREEFDASghBpc2U0NzAubGFiMTAuY29t |
| MAsGA1UdDwQEAwIF4DAdBgNVHQ4EFgQU2jmj7l5rSw0yVb/vlWAYkK/YBwkwHQYD |
| VR01BBYwFAYIKwYBBQUHAwEGCCsGAQUFBwMCMBEGCWCGSAGG+EIBAQQEAwIGQDAN |
| BgkqhkiG9w0BAQsFAAOCAQEAADS9KUeb8wvLZbkxYFB/ecsfGM2kIGhPDtn9/0de |
| rzZCEx3BzE9hi3ILXibjIZA4FsuvLowSTE2mTB32/uTr1R+JEobS0foc9oLUOTgW |
| uoPtrHAXqdIPO+jUl+fDz+Ib3dbSaSqGY5fvsm7YvEo8OMvlbM23mTWzHoYgjk3G |
| vtxxvNmRGLL53ijSH+PE476a0eKgD+iLyG6oM2KJOWbDrBEwHUPDhmiIWal1uP0Y |
| iizVXBrupn5Y4E4iYTSy1p38hh0eiTSelgvcF6xdWDM2tESKaK6jJRDJNS6QJTR0 |
| CGuoV7JiBMTLVD+iM+5/Q/kEV/TOORIZaLZrlYHIA3sZyw==                 |
| END CERTIFICATE REQUEST                                          |

#### **Step 4** Paste into CSR request

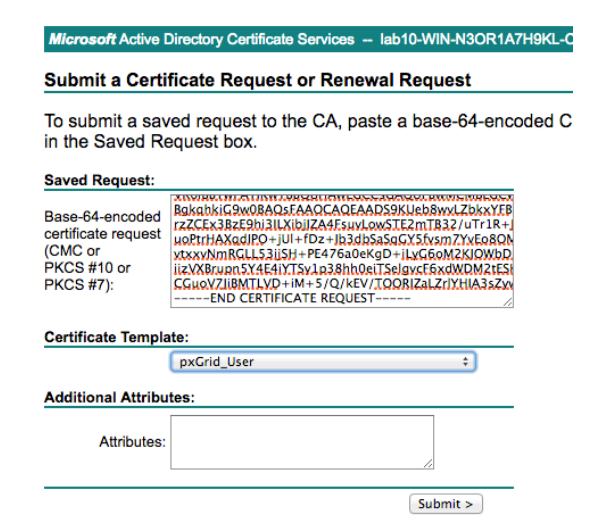

- Step 5 Select Submit
- Step 6 Select Base64 encoded
- Step 7 Select Download certificate and save file locally. This file was renamed to ise470.cer
- **Step 8** Download the CA root certificate

Select Download Certificate->Base 64->Download CA certificate

| Microsoft Active Directory Certificate Services lab10-WIN-N3OR1A7H9KL-CA                             |  |  |  |  |  |  |
|----------------------------------------------------------------------------------------------------|--|--|--|--|--|--|
| Download a CA Certificate, Certificate Chain, or CRL                                                 |  |  |  |  |  |  |
| To trust certificates issued from this certification authority, install this CA certificate.         |  |  |  |  |  |  |
| To download a CA certificate, certificate chain, or CRL, select the certificate and encoding method. |  |  |  |  |  |  |
| CA certificate:                                                                                      |  |  |  |  |  |  |
| Current [lab10-WIN-N3OR1A7H9KL-CA]                                                                   |  |  |  |  |  |  |
|                                                                                                    |  |  |  |  |  |  |
| Encoding method:                                                                                     |  |  |  |  |  |  |
| ODER                                                                                                 |  |  |  |  |  |  |
| <ul> <li>Base 64</li> </ul>                                                                          |  |  |  |  |  |  |
| Install CA certificate                                                                               |  |  |  |  |  |  |
| Download CA certificate                                                                              |  |  |  |  |  |  |
| Download CA certificate chain                                                                        |  |  |  |  |  |  |
| Download latest base CRL                                                                             |  |  |  |  |  |  |
| Download latest delta CRL                                                                            |  |  |  |  |  |  |
|                                                                                                    |  |  |  |  |  |  |

**Step 9** Rename the certificate to caroot.cer

### Importing CA root certificate into ISE Trusted Certificate Store

Step 1 Select Administration->System->Certificates->Certificate Management->Trusted Certificates->Import->Certificate file and import the root certificate

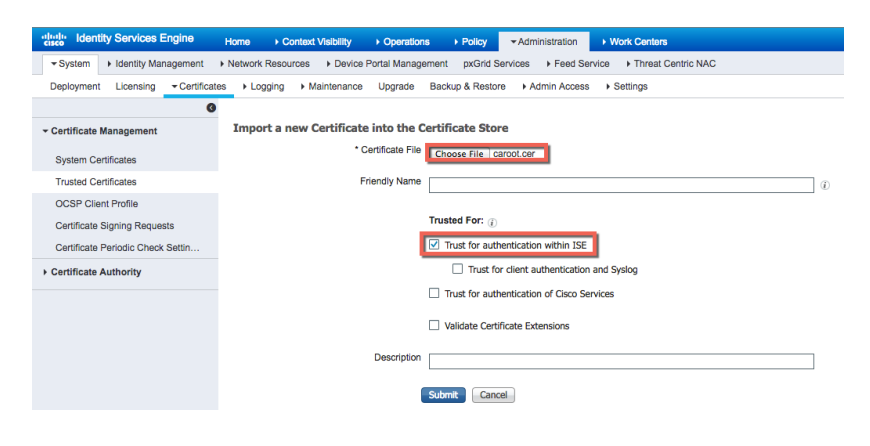

Step 2 Select Submit

## Bind ISE certificate to Certificate Signing Request (CSR)

Step 1Select Administration->System->Certificates->Certificate management->Certificate Signing<br/>Requests->select ISE node->Bind Certificate

| dentity Services Engine            | Home                                                                                                    | erations   Policy  Administration                   | Work Centers                         |  |  |
|------------------------------------|----------------------------------------------------------------------------------------------------|-----------------------------------------------------|--------------------------------------|--|--|
| System       Identity Management   | Network Resources     Device Portal N                                                                                    | Aanagement pxGrid Services + Feed Serv              | rice + Threat Centric NAC            |  |  |
| Deployment Licensing - Certificate | es + Logging + Maintenance Upg                                                                                           | rade Backup & Restore + Admin Access                | <ul> <li>Settings</li> </ul>         |  |  |
| 0                                  |                                                                                                    |                                                     |                                      |  |  |
| - Certificate Management           | Certificate Signing Requests                                                                                             |                                                     |                                      |  |  |
| System Certificates                | Generate Certificate Signing Requests (CSR)                                                                              |                                                     |                                      |  |  |
| Trusted Certificates               | A Certificate Signing Requests (CSRs) must be sent to and signed by an external authority. Click "export" to download on |                                                     |                                      |  |  |
| OCSP Client Profile                | request has been signed, click bind t                                                                                    | o bind the request to the signed certificate issued | b by that authonity. Once a CSR is t |  |  |
| Certificate Signing Requests       | 🔎 View 🚯 Export 🗙 Delete                                                                                                 | Bind Certificate                                    |                                      |  |  |
| Certificate Periodic Check Settin  | Friendly Name                                                                                                    | Certificate Subject                                 | Key Length Por                       |  |  |
| Certificate Authority              | ✓ ise470#Admin                                                                                                    | CN=ise470.lab10.com                                 | 2048                                 |  |  |
|                                    |                                                                                                    |                                                     |                                      |  |  |

#### **Step 2** Select ISE certificate file and upload the root certificate

| dentity Services Engine            | Home → Context Visibility → C   | perations   Policy     | - Administration        | Work Centers                 |
|------------------------------------|---------------------------------|------------------------|-------------------------|------------------------------|
| System      Identity Management    | Network Resources Device Portal | Management pxGrid Se   | ervices Feed Serv       | vice                         |
| Deployment Licensing - Certificate | s I Logging I Maintenance Up    | grade Backup & Restore | Admin Access            | <ul> <li>Settings</li> </ul> |
| G                                  |                                 |                        |                         |                              |
| ✓ Certificate Management           | Bind CA Signed Certificate      |                        |                         |                              |
| System Certificates                | * Certificate File              | Choose File ise470.cer |                         |                              |
| Trusted Certificates               |                                 |                        | -                       |                              |
| OCSP Client Profile                | Friendly Name                   |                        |                         | ١                            |
| Certificate Signing Requests       | Validate Certificate Extensions |                        |                         |                              |
| Certificate Periodic Check Settin  | Valuate Certificate Extensions  |                        |                         |                              |
| Certificate Authority              | lisane                          |                        |                         |                              |
|                                    |                                 |                        |                         |                              |
|                                    |                                 | Admin: Use certificate | to authenticate the ISE | Admin Portal                 |
|                                    |                                 | Submit Cancel          |                         |                              |

#### Step 3 Select Submit

- **Step 4** Select **Yes** for an application restart
- **Step 5** Select **Yes** to replace the existing certificate. The system will restart
- **Step 6** Select Administration->System->Certificates->System Certificates You should see the default pxGrid certificate signed by the internal ISE CA

| dentity Services Engine            | Home    | Context Visibility                                                          | Operations I                                            | Policy Administration                | Work Centers                     |                                                   | License Warning           |
|------------------------------------|---------|-----------------------------------------------------------------------------|---------------------------------------------------------|--------------------------------------|----------------------------------|---------------------------------------------------|---------------------------|
| ▼System → Identity Management      | Network | Resources                                                                   | al Management                                           | pxGrid Services Feed Se              | Prvice                           | Click here to do wire                             | eless setup and visibilit |
| Deployment Licensing - Certificate | s ⊧Lo   | gging ► Maintenance U                                                       | Jpgrade Backup                                          | & Restore + Admin Access             | s <ul> <li>Settings</li> </ul>   |                                                   |                           |
| Certificate Management             | Syste   | em Certificates 🛕 For d                                                     | disaster recovery it i                                  | is recommended to export cer         | tificate and private key pairs o | of all system certificates.                       |                           |
| System Certificates                | 1       | Edit 🛛 🕂 Generate Self Sign                                                 | ed Certificate                                          | Import 💽 Export 🔀                    | Delete View                      |                                                   |                           |
| Trusted Certificates               |         | Friendly Name                                                               | Used By                                                 | Portal group tag                     | Issued To                        | Issued By                                         | Valid From                |
| OCSP Client Profile                | V ise   | <del>2</del> 470                                                            |                                                         |                                      |                                  |                                                   |                           |
| Certificate Signing Requests       |         | ise470.lab10.com#Certifica<br>te Services Endpoint Sub<br>CA - ise470#00001 | pxGrid                                                  |                                      | ise470.lab10.com                 | Certificate Services Endpoi<br>nt Sub CA - ise470 | Tue, 7 Feb 2017           |
| Certificate Periodic Check Settin  | _       | Derault self-signed sami se                                                 |                                                         |                                      |                                  |                                                   |                           |
| Certificate Authority              |         | rver certificate - CN=SAML<br>_ise470.lab10.com                             | SAML                                                    |                                      | SAML_ise470.lab10.com            | SAML_ise470.lab10.com                             | Wed, 8 Feb 2017           |
|                                    |         | ise470.lab10.com,ise470.l<br>ab10.com#lab10-WIN-N3O<br>R1A7H9KL-CA#00002    | EAP<br>Authentication,<br>Admin, Portal,<br>RADIUS DTLS | Default Portal Certificate Group (j) | ise470.lab10.com                 | lab10-WIN-N3OR1A7H9KL<br>-CA                      | Fri, 17 Feb 2017          |

Note: For ISE 2.0 and ISE 2.1, the "admin" certificate should be valid for pxGrid also. Modify the certificate and verify that the certificate is used by pxGrid also.

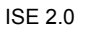

| dentity Services Engine                                                                                                    | Iome                                                                                                    | Guest Access                           | ✓ Administration > W       | ork Centers       |                         | 1         | License Warning 🔺 | Q,         | 0       | 4 Ø |
|----------------------------------------------------------------------------------------------------|----------------------------------------------------------------------------------------------------|----------------------------------------|----------------------------|-------------------|-------------------------|-----------|-------------------|------------|---------|-----|
| System      Identity Management                                                                                                    | System + Identity Management + Network Resources + Device Portal Management pxGrid Services + Feed Service + Identity Mapping |                                        |                            |                   |                         |           |                   |            |         |     |
| Deployment Licensing                                                                                                    | Deployment Licensing -Certificates + Logging + Maintenance Upgrade Backup & Restore + Admin Access + Settings                 |                                        |                            |                   |                         |           |                   |            |         |     |
| 0                                                                                                    |                                                                                                    |                                        |                            |                   |                         |           |                   |            |         |     |
| - Certificate Management System Certificates 🛕 For disaster recovery it is recommended to export certificate and private key pairs of all system certificates. |                                                                                                    |                                        |                            |                   |                         |           |                   |            |         |     |
| Overview                                                                                                    | 📝 Edit 🕂 Generate Self Signe                                                                                                  | d Certificate 🛛 🕂 Im                   | port 🔀 Export 🗶 Dele       | te 🔎 View         |                         |           |                   |            |         |     |
| System Certificates                                                                                                    | Friendly Name                                                                                                    | Used By                                | Portal group tag           | Issued To         | Issued By               | Valid Fre | m                 | Expiration | Date    |     |
| Endpoint Certificates                                                                                                    | ▼ iseinfo                                                                                                    |                                        |                            |                   |                         |           |                   |            |         |     |
| Trusted Certificates                                                                                                    | iseinfo.lab10.com,iseinfo.lab1                                                                                                | EAP<br>Authentication,<br>Admin_Bortal | Default Portal Certificate | iseinfo.lab10.com | lab10-WIN-N3OR1A7H9KL-C | Thu, 12   | May 2016          | Sat, 12 Ma | ay 2018 |     |
| OCSP Client Profile                                                                                                    | H9KL-CA#00001                                                                                                    | pxGrid                                 | Group                      |                   | A                       |           |                   |            |         |     |
| Certificate Signing Requests                                                                                                    |                                                                                                    |                                        |                            |                   |                         |           |                   |            |         |     |
| Certificate Periodic Check Settings                                                                                                    |                                                                                                    |                                        |                            |                   |                         |           |                   |            |         |     |
|                                                                                                    |                                                                                                    |                                        |                            |                   |                         |           |                   |            |         |     |

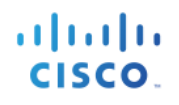

| ISE 2.1                             |                                                                                                    |                                         |                         |                             |                        |                   |                 |     |
|-------------------------------------|----------------------------------------------------------------------------------------------------|-----------------------------------------|-------------------------|-----------------------------|------------------------|-------------------|-----------------|-----|
| dentity Services Engine             | Home                                                                                                    | sibility                                | Administration          | Work Centers                |                        | License Warning 🔺 | <u>୍</u> ଡ      | ± 0 |
| System      Identity Management     | Network Resources                                                                                                    | Device Portal Management pa             | Grid Services Feed Serv | rice + PassiveID + Threat C | entric NAC             |                   |                 |     |
| Deployment Licensing - Certificates | Deployment Licensing → Certificates → Logging → Maintenance Upgrade Backup & Restore → Admin Access → Settings                                                   |                                         |                         |                             |                        |                   |                 |     |
| G                                   |                                                                                                    |                                         |                         |                             |                        |                   |                 |     |
| - Certificate Management            | Certificate Management     System Certificates ▲ For disaster recovery it is recommended to export certificate and private key pairs of all system certificates. |                                         |                         |                             |                        |                   |                 |     |
| Overview                            | 🖊 Edit 🕂 Gene                                                                                                    | erate Self Signed Certificate           | Import 😨 Export 🔀 De    | elete 🔎 View                |                        |                   |                 |     |
| System Certificates                 | Friendly Name                                                                                                    | Used By                                 | Portal group tag        | Issued To                   | Issued By              | Valid From        | Expiration Date |     |
| Endpoint Certificates               | ▼ ise21ca                                                                                                    |                                         |                         |                             |                        |                   |                 |     |
| Trusted Certificates                | Default self-sig<br>er certificate -<br>21ca.lab10.co                                                                                                    | gned saml serv<br>CN=SAML_ise SAML<br>m |                         | SAML_ise21ca.lab10.com      | SAML_ise21ca.lab10.com | Sun, 3 Jul 2016   | Mon, 3 Jul 2017 |     |
| OCSP Client Profile                 |                                                                                                    | EAP                                     |                         |                             |                        |                   |                 |     |
| Certificate Signing Requests        | N-N3OR1A7H                                                                                                    | 9KL-CA#00001 Admin, Portal,             | Group (i)               | ise21ca.lab10.com           | A                      | Sun, 3 Jul 2016   | Tue, 3 Jul 2018 |     |
| Certificate Periodic Check Setti    |                                                                                                    | pxGrid                                  |                         |                             |                        |                   |                 |     |

#### **Step 7** Edit the admin certificate

| dentity Services Engine                                                                                                    | Home    | Context Visibility                                                          | Operations I                                            | Policy - Administration                 | Work Centers          |                                                   | License Warning           |
|----------------------------------------------------------------------------------------------------|---------|-----------------------------------------------------------------------------|---------------------------------------------------------|-----------------------------------------|-----------------------|---------------------------------------------------|---------------------------|
|                                                                                                    | Networl | k Resources                                                                 | al Management<br>Ipgrade Backup                         | pxGrid Services                         | ervice                | Click here to do wire                             | eless setup and visibilit |
| <ul> <li>Certificate Management</li> <li>System Certificates ▲ For disaster recovery it is recommended to export certificate and private key pairs of all system certificates.</li> </ul> |         |                                                                             |                                                         |                                         |                       |                                                   |                           |
| System Certificates                                                                                                    | 1       | Edit 🛛 🕂 Generate Self Sign                                                 | ed Certificate                                          | Import 💽 Export 🔀                       | Delete View           |                                                   |                           |
| Trusted Certificates                                                                                                    |         | Friendly Name                                                               | Used By                                                 | Portal group tag                        | Issued To             | Issued By                                         | Valid From                |
| OCSP Client Profile                                                                                                    | ▼ is    | e470                                                                        |                                                         |                                         |                       |                                                   |                           |
| Certificate Signing Requests                                                                                                    |         | ise470.lab10.com#Certifica<br>te Services Endpoint Sub<br>CA - ise470#00001 | pxGrid                                                  |                                         | ise470.lab10.com      | Certificate Services Endpoi<br>nt Sub CA - ise470 | Tue, 7 Feb 2017           |
| Certificate Periodic Check Settin                                                                                                    | _       | Default self-signed saml se                                                 |                                                         |                                         |                       |                                                   |                           |
| Certificate Authority                                                                                                    |         | ise470.lab10.com                                                            | SAML                                                    |                                         | SAML_ISe470.lab10.com | SAML_ISe470.lab10.com                             | Wed, 8 Feb 2017           |
|                                                                                                    | ø       | ise470.lab10.com,ise470.l<br>ab10.com#lab10-WIN-N3O<br>R1A7H9KL-CA#00002    | EAP<br>Authentication,<br>Admin, Portal,<br>RADIUS DTLS | Default Portal Certificate<br>Group (i) | ise470.lab10.com      | lab10-WIN-N3OR1A7H9KL<br>-CA                      | Fri, 17 Feb 2017          |

#### Step 8 Select pxGrid

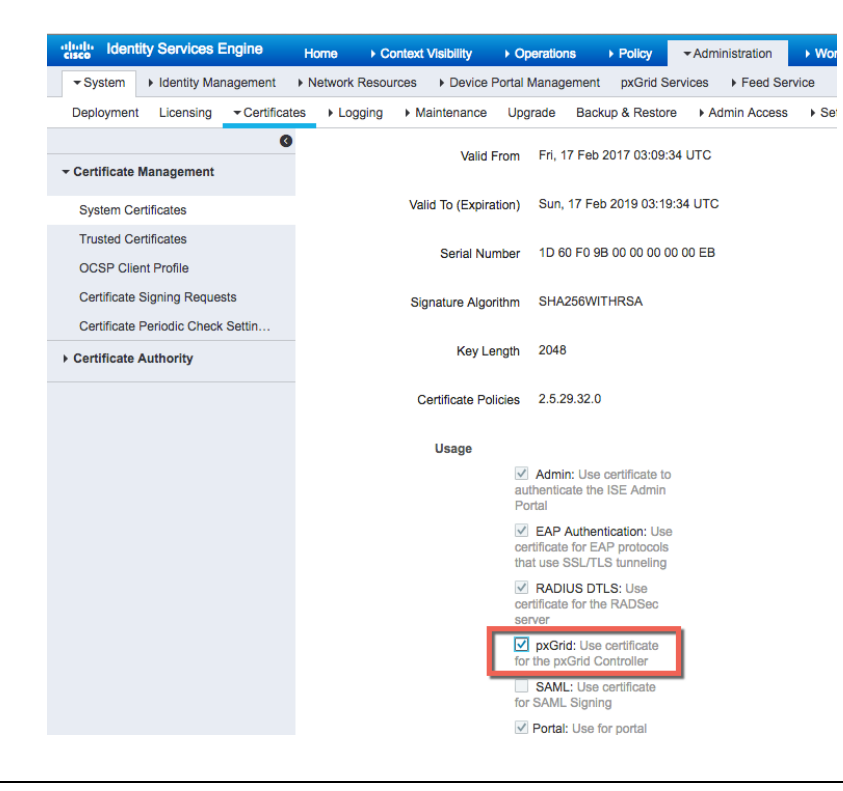

#### Step 9 Select Save

You should see the pxGrid purpose assigned to the admin certificate

 $\underline{\textbf{Note}}:$  This is required for security solutions that require bulk session downloads

| dentity Services Engine                                                                                                    | Home   Context Visibility                                                 | Operations                                                             | Policy  Administration                  | Work Centers              |                                                   | License Warning 🔺               | <u> २</u>            | ò        |
|----------------------------------------------------------------------------------------------------|---------------------------------------------------------------------------|------------------------------------------------------------------------|-----------------------------------------|---------------------------|---------------------------------------------------|---------------------------------|----------------------|----------|
| System      Identity Management                                                                                                    | Network Resources     Device F                                            | ortal Management                                                       | pxGrid Services Feed S                  | ervice  Threat Centric NA | Click here to do wire                             | eless setup and visibility setu | p Do not show this a | gain. ×  |
| Deployment Licensing +Cartificates +Logging + Maintenance Upgrade Backup & Restore + Admin Access + Settings                                                 |                                                                           |                                                                        |                                         |                           |                                                   |                                 |                      |          |
| Certificate Management System Certificates ▲ For disaster recovery it is recommended to export certificate and private key pairs of all system certificates. |                                                                           |                                                                        |                                         |                           |                                                   |                                 |                      |          |
| System Certificates                                                                                                    | 📝 Edit 🕂 Generate Self S                                                  | igned Certificate 🛛 🕂                                                  | Import 🔛 Export 🗙                       | Delete 🔎 View             |                                                   |                                 |                      |          |
| Trusted Certificates                                                                                                    | Friendly Name                                                             | Used By                                                                | Portal group tag                        | Issued To                 | Issued By                                         | Valid From                      | Expiration Date      |          |
| OCSP Client Profile                                                                                                    | ▼ ise470                                                                  |                                                                        |                                         |                           |                                                   |                                 |                      |          |
| Certificate Signing Requests                                                                                                    | ise470.lab10.com#Certifi<br>te Services Endpoint Sub<br>CA - ise470#00001 | Not in use                                                             |                                         | ise470.lab10.com          | Certificate Services Endpoi<br>nt Sub CA - ise470 | Tue, 7 Feb 2017                 | Tue, 8 Feb 2022      | <u>~</u> |
| Certificate Periodic Check Settin  Certificate Authority                                                                                                    | Default self-signed saml<br>rver certificate - CN=SAN                     | 60<br>IL SAML                                                          |                                         | SAML_ise470.lab10.com     | SAML_ise470.lab10.com                             | Wed, 8 Feb 2017                 | Thu, 8 Feb 2018      |          |
|                                                                                                    | ise470.lab10.com,ise470<br>ab10.com#lab10-WIN-N3<br>R1A7H9KL-CA#00002     | Admin, Portal,<br>I EAP<br>O Authentication,<br>pxGrid, RADIUS<br>DTLS | Default Portal Certificate<br>Group (j) | ise470.lab10.com          | lab10-WIN-N3OR1A7H9KL<br>-CA                      | Fri, 17 Feb 2017                | Sun, 17 Feb 2019     |          |

## **Enabling pxGrid**

Step 1 Select Administration->System->Deployment->edit ise node->enable pxGrid

| dentity Services Engine        | Home → Co                            | ntext Visibility                        | ns ► Policy ▼A        | dministration     | Work Centers       | License War                              |
|--------------------------------|--------------------------------------|-----------------------------------------|-----------------------|-------------------|--------------------|------------------------------------------|
| - System  Identity Management  | <ul> <li>Network Resource</li> </ul> | rces                                    | ement pxGrid Service  | IS Feed Service   | Threat Centric NAC | Click here to do wireless setup and visi |
| Deployment Licensing + Certifi | cates + Logging                      | <ul> <li>Maintenance Upgrade</li> </ul> | Backup & Restore      | Admin Access      | Settings           |                                          |
|                                |                                      | IP Address                              | 192.168.1.158         |                   |                    |                                          |
|                                |                                      | Node Type                               | Identity Services Eng | ine (ISE)         |                    |                                          |
|                                |                                      | Administration                          |                       | Role STANDALO     | NE Make Primary    |                                          |
|                                |                                      | Monitoring                              |                       | Role PRIMARY      | The Monitor        | ing Node                                 |
|                                |                                      |                                         |                       |                   |                    |                                          |
|                                |                                      | Policy Service                          |                       |                   |                    |                                          |
|                                |                                      | CENTRAL Enable Session Se               | ervices (j)           | Include Node in N | lode Group None    | * (1)                                    |
|                                |                                      | Enable Profiling S                      | ervice                |                   |                    |                                          |
|                                |                                      | C Enable Threat Ce                      | ntric NAC Service (i) |                   |                    |                                          |
|                                |                                      | Enable SXP Servio                       | e (i)                 | Use Interface Gig | gabitEthernet 0    | r                                        |
|                                |                                      | Enable Device Ad                        | min Service (j)       |                   |                    |                                          |
|                                |                                      | Enable Passive Id                       | entity Service (i)    |                   |                    |                                          |
|                                |                                      | pxGrid                                  |                       |                   |                    |                                          |
|                                |                                      | Save Reset                              |                       |                   |                    |                                          |
|                                |                                      |                                         |                       |                   |                    |                                          |

- Step 2 Select Save
- Step 3 Run "sh application status ise" to verify the pxGrid services are running
- Step 4 Select Administration->pxGrid Services, you should see the published nodes appear and pxGrid node connectivity

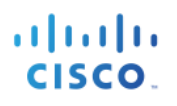

| dentity Services Engine                                                                                                    | Home   Contex                         | kt Visibility         | Policy A              | Administration V | fork Centers       | License Warning 🔺                                   |
|----------------------------------------------------------------------------------------------------|---------------------------------------|-----------------------|-----------------------|------------------|--------------------|-----------------------------------------------------|
| System Identity Management                                                                                                    | <ul> <li>Network Resources</li> </ul> | Device Portal Manager | nent pxGrid Service   | Feed Service     | Threat Centric NAC | Click here to do wireless setup and visibility setu |
| Cliente Capabilities Liv                                                                                                    | alog Cottings                         | Cortificatos          |                       |                  |                    |                                                     |
| Calends     Capabilities     Capabilities     Capabi | Group Decline                         | Pelete - & Refresh    | Total Pending Approva | al(0) 👻          |                    | 1.0 of 0. Show 25 -                                 |
| Client Name                                                                                                    | Client Description                    | n Capabili            | ties                  | Status           | Client             | Group(s) Auth Method                                |
| □ ► ise-admin-ise470                                                                                                    |                                       | Capabili              | ties(6 Pub, 2 Sub)    | Online           | Admini             | istrator Certificate                                |
| ise-mnt-ise470                                                                                                    |                                       | Capabili              | ties(2 Pub, 1 Sub)    | Online           | Admini             | strator Certificate                                 |
|                                                                                                    |                                       |                       |                       |                  |                    |                                                     |
|                                                                                                    |                                       |                       |                       |                  |                    |                                                     |
|                                                                                                    |                                       |                       |                       |                  |                    |                                                     |
|                                                                                                    |                                       |                       |                       |                  |                    |                                                     |
|                                                                                                    |                                       |                       |                       |                  |                    |                                                     |
|                                                                                                    |                                       |                       |                       |                  |                    |                                                     |
|                                                                                                    |                                       |                       |                       |                  |                    |                                                     |
|                                                                                                    |                                       |                       |                       |                  |                    |                                                     |
|                                                                                                    |                                       |                       |                       |                  |                    |                                                     |
|                                                                                                    |                                       |                       |                       |                  |                    |                                                     |
|                                                                                                    |                                       |                       |                       |                  |                    |                                                     |
|                                                                                                    |                                       |                       |                       |                  |                    |                                                     |
|                                                                                                    |                                       |                       |                       |                  |                    |                                                     |
|                                                                                                    |                                       |                       |                       |                  |                    |                                                     |
|                                                                                                    |                                       |                       |                       |                  |                    |                                                     |
|                                                                                                    |                                       |                       |                       |                  |                    |                                                     |
|                                                                                                    |                                       |                       |                       |                  |                    |                                                     |
|                                                                                                    |                                       |                       |                       |                  |                    |                                                     |
| Connected to pxGrid ise470.lab10.com                                                                                                    |                                       |                       |                       |                  |                    |                                                     |

#### Note: Here's what you would see on the ISE 2.0 Also enable Auto-Registration

| entropy dentity Services Engine Home                                  | y → Guest Access → Adminis        | tration                        |                 | 1 Lice     | ise Warning 🔺     | ৎ 🙂                            | 4 o                      |
|-----------------------------------------------------------------------|-----------------------------------|--------------------------------|-----------------|------------|-------------------|--------------------------------|--------------------------|
| System      Identity Management     Network Resources     Device Port | al Management pxGrid Services     | Feed Service Fldentity Mapping | 9               |            |                   |                                |                          |
|                                                                       |                                   |                                |                 |            |                   |                                |                          |
|                                                                       |                                   |                                |                 | ⊖Enable    | Auto-Registration | Disable Auto-Reg<br>View By Ca | gistration<br>pabilities |
| Clients Live Log                                                      |                                   |                                |                 |            |                   | ŝ                              |                          |
| ✓ Enable Ø Disable Ø Approve                                          | fresh Total Pending Approval(0) - |                                |                 | 1 - 2 of 2 | Show 25 + pe      | erpage Page                    | 1 ‡                      |
| Client Name Client Description                                        | Capabilities                      | Status                         | Client Group(s) | Log        |                   |                                |                          |
| □ ► ise-mnt-iseinfo                                                   | Capabilities(2 Pub, 1 Sub)        | Online                         | Administrator   | View       |                   |                                |                          |
| □ ► ise-admin-iseinfo                                                 | Capabilities(4 Pub, 2 Sub)        | Online                         | Administrator   | View       |                   |                                |                          |
|                                                                       |                                   |                                |                 |            |                   |                                |                          |
|                                                                       |                                   |                                |                 |            |                   |                                |                          |
|                                                                       |                                   |                                |                 |            |                   |                                |                          |
|                                                                       |                                   |                                |                 |            |                   |                                |                          |
|                                                                       |                                   |                                |                 |            |                   |                                |                          |
|                                                                       |                                   |                                |                 |            |                   |                                |                          |
|                                                                       |                                   |                                |                 |            |                   |                                |                          |
|                                                                       |                                   |                                |                 |            |                   |                                |                          |
|                                                                       |                                   |                                |                 |            |                   |                                |                          |
|                                                                       |                                   |                                |                 |            |                   |                                |                          |
|                                                                       |                                   |                                |                 |            |                   |                                |                          |
|                                                                       |                                   |                                |                 |            |                   |                                |                          |
|                                                                       |                                   |                                |                 |            |                   |                                |                          |
|                                                                       |                                   |                                |                 |            |                   |                                |                          |
|                                                                       |                                   |                                |                 |            |                   |                                |                          |
|                                                                       |                                   |                                |                 |            |                   |                                |                          |
|                                                                       |                                   |                                |                 |            |                   |                                |                          |
|                                                                       |                                   |                                |                 |            |                   |                                |                          |
| Connected to pxGrid                                                   |                                   |                                |                 |            |                   |                                |                          |

Here is what you will see in ISE 2.1. Select Settings, and enable automatically approve new accounts

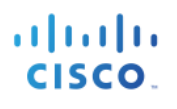

| ulturlts Identity Services Engine Home → Cont        | text Visibility  → Operations  → Policy  → A       | dministration                |                    | License Warning 🔺    | Q @ 1 ¢           |
|------------------------------------------------------|----------------------------------------------------|------------------------------|--------------------|----------------------|-------------------|
| System      Identity Management     Network Resource | es Device Portal Management pxGrid Service         | s + Feed Service + PassiveID | Threat Centric NAC |                      |                   |
|                                                      |                                                    |                              |                    |                      | k                 |
| Clients Capabilities Live Log Settings               |                                                    |                              |                    |                      |                   |
| ✓ Enable Ø Disable Ø Approve                         | 🐼 Delete 👻 😵 Refresh 🛛 Total Pending Approval(0) 🤜 |                              |                    | 1 - 2 of 2 Show 25 👻 | per page Page 1 🗘 |
| Client Name Client Description                       | ion Capabilities                                   | Status                       | Client Group(s)    | Auth Method          | Log               |
| □ ► ise-admin-ise21ca                                | Capabilities(4 Pub, 2 Sub)                         | Online                       | Administrator      | Certificate          | View              |
| □ ► ise-mnt-ise21ca                                  | Capabilities(2 Pub, 1 Sub)                         | Online                       | Administrator      | Certificate          | View              |
|                                                      |                                                    |                              |                    |                      |                   |
|                                                      |                                                    |                              |                    |                      |                   |
|                                                      |                                                    |                              |                    |                      |                   |
|                                                      |                                                    |                              |                    |                      |                   |
|                                                      |                                                    |                              |                    |                      |                   |
|                                                      |                                                    |                              |                    |                      |                   |
|                                                      |                                                    |                              |                    |                      |                   |
|                                                      |                                                    |                              |                    |                      |                   |
|                                                      |                                                    |                              |                    |                      |                   |
|                                                      |                                                    |                              |                    |                      |                   |
|                                                      |                                                    |                              |                    |                      |                   |
|                                                      |                                                    |                              |                    |                      |                   |
|                                                      |                                                    |                              |                    |                      |                   |
|                                                      |                                                    |                              |                    |                      |                   |
|                                                      |                                                    |                              |                    |                      |                   |
|                                                      |                                                    |                              |                    |                      |                   |
|                                                      |                                                    |                              |                    |                      |                   |
|                                                      |                                                    |                              |                    |                      |                   |
|                                                      |                                                    |                              |                    |                      |                   |
|                                                      |                                                    |                              |                    |                      |                   |
| Connected to pxGrid                                  |                                                    |                              |                    |                      |                   |
|                                                      |                                                    |                              |                    |                      |                   |

## pxGrid Client Certificate Configuration

This section steps through the pxGrid client CA signed certificate process. Once the public key/private pair is generated, a PKCS12 file will be created from the private key pxGridClient.key.

The PKCS12 file will be imported into the identity keystore, pxGridClient.jks. This identity keystore and associated password will serve as the keystoreFilename and keystorePassword for the pxGrid scripts. The pxGrid client certificate pxGridClient.cer will be added to the keystore as well.

Both the ISE identity certificate, isemnt, required for bulk download sessions, and the CA root certificate will be added to the trustkeystore, root3.jks. This trust keystore and associated password will serve as the truststoreFilename and truststorePassword for the pxGrid scripts.

**Step 1** Generate a private key (i.e. pxGridClient.key) for the pxGrid client.

**Step 2** Generate a CSR request (i.e. pxGridClient.csr) to the CA Authority. Provide a challenge password (i.e. cisco123)

openssl req -new -key pxGridClient.key -out pxGridClient.csr

You are about to be asked to enter information that will be incorporated into your certificate request.

cisco.

What you are about to enter is what is called a Distinguished Name or a DN.
There are quite a few fields but you can leave some blank
For some fields there will be a default value,
If you enter '.', the field will be left blank.
----Country Name (2 letter code) [AU]: US
State or Province Name (full name) [Some-State]: Maryland
Locality Name (eg, city) []: Germantown
Organization Name (eg, company) [Internet Widgits Pty Ltd]: Cisco
Organizational Unit Name (eg, section) []: Engineering
Common Name (e.g. server FQDN or YOUR name) []: johns-macbook-pro.labl0.com
Email Address []: j@cisco.com
Please enter the following 'extra' attributes
to be sent with your certificate request
A challenge password []
An optional company name []

Note: Keep the same password throughout this documnent, easier to maintain, and cut down on errors

**Step 3** The CA authority must service the user certificate using a pxGrid template with both EKUs for client authentication and server authentication.

Note: A CA template of Windows 2003 was selected, so it would appear in the Drop-down. A user template was duplicated wit both EKUs for client and server authentication.

Microsoft Active Directory Certificate Services -- lab10-WIN-N3OR1A7H

#### Submit a Certificate Request or Renewal Request

To submit a saved request to the CA, paste a base-64-encoc Request box.

Saved Request:

| Base-64-encoded<br>certificate request<br>(CMC or<br>PKCS #10 or<br>PKCS #7): | qRv8XxlorEfXdZMGNLC+<br>gQ/KN2MndaGDy6sjnizY<br>qZKOFOFOXjYrXADLRELr<br>eBSAeXXzl1H5ng17TL/<br>yTr5CRfeCw==<br>END CERTIFICATE | THN2qCj4XXyaPOxCZt3F<br>Hnu8tDFmxMI5Nq1D6jT<br>AjyROeno3/xyD2gm3Fu8<br>osIO0dF62ATKbjL00R1K<br>REQUEST |
|-------------------------------------------------------------------------------|----------------------------------------------------------------------------------------------------|----------------------------------------------------------------------------------------------------|
| Certificate Templ                                                             | ate:                                                                                                    |                                                                                                    |
|                                                                               | pxGrid_User                                                                                                    | \$                                                                                                    |
| Additional Attribu                                                            | ites:                                                                                                    |                                                                                                    |
| Attributes:                                                                   |                                                                                                    |                                                                                                    |
|                                                                               |                                                                                                    | Submit >                                                                                               |

- Step 4 Select Submit
- Step 5 Select Base 64 encoded and download and rename the file to pxGridclient.cer
- Step 6 Download the CA certificate in Base 64 format and rename to caroot.cer

#### Microsoft Active Directory Certificate Services -- lab10-WIN-N3OR1A7H9KL-CA

#### Download a CA Certificate, Certificate Chain, or CRL

To trust certificates issued from this certification authority, install this CA certificate.

To download a CA certificate, certificate chain, or CRL, select the certificate and encoding method.

#### CA certificate:

Current [lab10-WIN-N3OR1A7H9KL-CA]

Encoding method:

DER
Base 64

Install CA certificate Download CA certificate Download CA certificate chain Download latest base CRL Download latest delta CRL

**Step 7** Create a pxGrid client pkcs12 file (pxGridClient.p12) from the private key in the pxGridClient certificate (i.e. pxGridClient.cer). This will be used for keystore management and can be a random filename with a .p12 extension. Include the CA root file (i.e. ca\_root).

openssl pkcs12 -export -out pxGridClient.p12 -inkey pxGridClient.key -in pxGridClient.cer -chain -CAfile ca\_root.cer

Enter Export Password: Cisco123 Verifying - Enter Export Password: Cisco123

**Step 8** Create the pxGrid client identity keystore (i.e.pxGridClient.jks). This will be the pxGrid client identity keystore. This can be a random filename with a .jks extension. This will serve as the keystoreFilename and associated keystorePassword in the pxGrid script examples.

```
keytool -importkeystore -srckeystore pxGridClient.p12 -destkeystore pxGridClient.jks -srcstoretype PKCS12
Enter destination keystore password: Ciscol23
Enter new password: Ciscol23
Enter source keystore password:
Entry for alias 1 successfully imported.
Import command completed: 1 entries successfully imported, 0 entries failed or cancelled
```

Step 9 Export only the public ISE Identity certificate into the pxGrid client, note that this will be in .pem format. You can rename the file with .pem extension to make it easier to read. In this example, the file was renamed to isemnt.pem.
 Select Administration->select the ISE certificate->Export

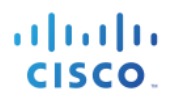

| Identity Services Engine            | Home > Context Visibility > Operations > Policy Administration > Work Centers                                                                                                    | License Warning 🛕 🔍 🥥 🌀 🖒                                                |
|-------------------------------------|----------------------------------------------------------------------------------------------------|--------------------------------------------------------------------------|
|                                     |                                                                                                    |                                                                          |
| System      Identity Management     | Network Resources  → Device Portal Management pxGrid Services  → Feed Service  → Threat Centric NAC  Clic                                                                                                    | k here to do wireless setup and visibility setup Do not show this again. |
| Deployment Licensing - Certificates | s > Logging > Maintenance Upgrade Backup & Restore > Admin Access > Settings                                                                                                    |                                                                          |
| 0                                   |                                                                                                    |                                                                          |
|                                     |                                                                                                    |                                                                          |
| ✓ Certificate Management            | System Certificates 🛕 For disaster recovery it is recommended to export certificate and private key pairs of all system certificates.                                                                                                    |                                                                          |
| System Certificates                 | 📝 Edit ] 🕂 Generate Self Signed Certificate ] 🕂 Import ] 🕼 Export ] 🗶 Delete ] 🔎 View                                                                                                    |                                                                          |
| Trusted Certificates                | Friendly Name Used By Portal group tag Issued To Issued By                                                                                                    | Valid From Expiration Date                                               |
| OCSP Client Profile                 | ▼ ise470                                                                                                    |                                                                          |
| Certificate Signing Requests        | ise470.lab10.com#Certificate Services Endpoint Sub CA - i Not in use ise470.lab10.com Sub CA - ise470 Sub CA - ise470                                                                                                    | Endpoint Tue, 7 Feb 2017 Tue, 8 Feb 2022 🗹                               |
| Certificate Periodic Check Setti    | Default self-signed sami serv                                                                                                    | _                                                                        |
| Certificate Authority               | er certificate - CN=SAML_ise SAML<br>470.lab10.com SAML_ise470.lab10.com                                                                                                    | D.com Wed, 8 Feb 2017 Thu, 8 Feb 2018 🗹                                  |
|                                     | ise470.lab10.com#se470.lab<br>□ 10.com#se470.lab10.com#0 Not in use ise470.lab10.com<br>0003                                                                                                    | Wed, 22 Feb 2017 Fri, 22 Feb 2019 🔽                                      |
|                                     | Ise470.lab10.com/ise470.lab Admin, Portal, EAP<br>✓ 10.com/#ab10-WIN-NSOR1 Authentication, Default Portal Certificate Ise470.lab10.com Authentication, Default Portal Certificate Ise470.lab10.com Authentication, Default Portal Certificate Ise470.l | A7H9KL-C Fri, 17 Feb 2017 Sun, 17 Feb 2019 🗹                             |

#### **Step 10** You should see:

| dentity Services Engine            | Home  Context Visibility  Operations  Policy  Administration  Work Centers                               |                                    |
|------------------------------------|----------------------------------------------------------------------------------------------------|------------------------------------|
| System Identity Management         | Network Resources      Device Portal Management pxGrid Services      Feed Service      Threat Centric    | NAC Click be                       |
| Deployment Licensing - Certificate | es                                                                                                    | Church                             |
| 0                                  |                                                                                                    |                                    |
| - Certificate Management           | System Certificates 🛕 For disaster recovery it is recommended to export certificate and private key pair | rs of all system certificates.     |
| System Certificates                | 🖌 Edit ) 🕂 Generate Self Signed Certificate ) 🕂 Import ) 🕼 Export ) 🗶 Delete 🔎 View                      |                                    |
| Trusted Certificates               | Friendly Name         Used By         Portal group tag         Issued To                                 | Issued By                          |
| OCSP Client Profile                | ▼ ise470                                                                                                 |                                    |
| Certificate Signing Requests       | ise470.lab10.com#Certificate                                                                             | Certificate Services En            |
| Certificate Periodic Check Setti   | se470#00001 Export Certificate 'ise470.lab10.com,ise470.lab10.com#lab10-WIN Default self-signed          | -N3OR1A7H9KL-CA#0000X              |
| Certificate Authority              | er certificate CN=<br>470.lab10.com                                                                      |                                    |
|                                    | Ise470.lab10.com,<br>10.com/lise470.lat<br>0003 Export Certificate and Private Key                       | 1                                  |
|                                    | ise470.lab10.com, *Private Key Password                                                                  |                                    |
|                                    | 7H9KL-CA#00002 *Confirm Password                                                                         |                                    |
|                                    | Warning: Exporting a private key is not a secure operation. It could lead to poss                        | sible exposure of the private key. |
|                                    |                                                                                                    | Export Cancel                      |

- Step 11 Select Export Certificate Only->Export and save the ise470lab10comise470lab10co.pem file locally.
- Step 12 Rename the ise470lab10comise470lab10co.pem to isemnt.pem
- **Step 13** Convert the .pem file to .der format

openssl x509 -outform der -in isemnt.pem -out isemnt.der

**Step 14** Add the ISE identity cert to the trust keystore (i.e. root3.jks). this will be the trusted keystore. This can be a random filename with a .jks extension. This will become the truststoreFilename and truststorePassword used in the pxGrid scripts.

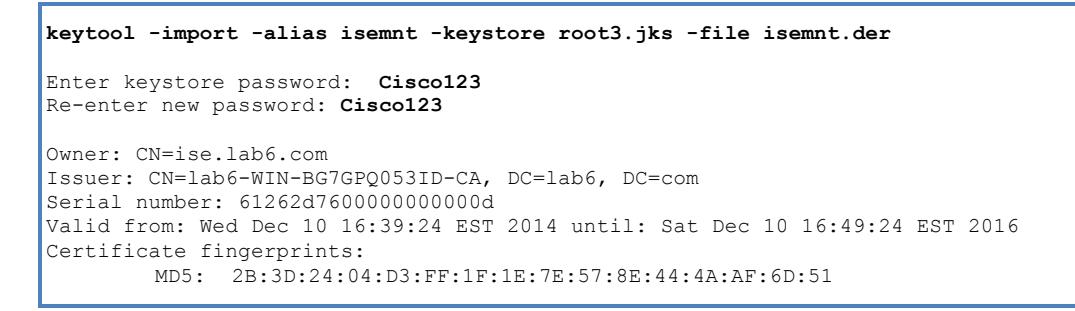

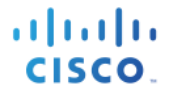

SHA1: BD:18:C0:DD:4D:DD:43:80:CA:CA:3B:F6:DC:1E:6E:46:93:59:FE:B7 SHA256: F9:11:FC:EC:BC:0F:0F:84:36:F1:26:BC:5A:09:B7:2B:3C:D1:1B:AC:FC:1A:F1:AB:6D:00:8D:11:F8:26:93:FF Signature algorithm name: SHA256withRSA Version: 3 Extensions: #1: ObjectId: 1.2.840.113549.1.9.15 Criticality=false 0000: 30 35 30 0E 06 08 2A 86 48 86 F7 0D 03 02 02 02 050...\*.H..... 0010: 00 80 30 0E 06 08 2A 86 48 86 F7 0D 03 04 02 02 ...0...\*.H..... 0020: 00 80 30 07 06 05 2B 0E 03 02 07 30 0A 06 08 2A .....\* 0030: 86 48 86 F7 0D 03 07 . H . . . . . #2: ObjectId: 1.3.6.1.4.1.311.21.10 Criticality=false 0000: 30 32 30 0A 06 08 2B 06 01 05 05 07 03 01 30 0A 020...+.....0. 0010: 06 08 2B 06 01 05 05 07 0020: 01 05 05 07 03 04 30 OC ..... 0030: 37 0A 03 04 7... #3: ObjectId: 1.3.6.1.4.1.311.21.7 Criticality=false 0000: 30 2D 06 25 2B 06 01 04 01 82 37 15 08 DC FD 1A 0-.\*+....7.... 86 E6 FC 53 86 82 A1 38 ...y...-...8 40 02 01 64 02 01 03 ^...#...@..d... 0010: 87 CB EB 79 81 89 9D 2D 0020: 5E 86 D1 B8 23 85 FC EF #4: ObjectId: 1.3.6.1.5.5.7.1.1 Criticality=false AuthorityInfoAccess [ ſ accessMethod: calssuers accessLocation: URIName: ldap:///CN=lab6-WIN-BG7GPQ053ID-CA, CN=AIA, CN=Public%20Key%20Services, CN=Services, CN=Configuration, DC=lab6, DC=com?cACertificate?base?objectCla ss=certificationAuthority 1 #5: ObjectId: 2.5.29.35 Criticality=false AuthorityKeyIdentifier [ KevIdentifier [ 0000: A9 C7 8E 26 9C F5 37 0A E6 5A 15 36 26 D4 A2 06 ... &..7..Z.6&... 0010: 6A C8 79 2C j.y, #6: ObjectId: 2.5.29.31 Criticality=false CRLDistributionPoints [ [DistributionPoint: [URIName: ldap:///CN=lab6-WIN-BG7GPQ053ID-CA,CN=WIN-BG7GPQ053ID,CN=CDP,CN=Public%20Key%20Services,CN=Services,CN=Configuration,DC=lab6,DC=com?certificateRevocati onList?base?objectClass=cRLDistributionPoint] ]] #7: ObjectId: 2.5.29.32 Criticality=false CertificatePolicies [ [CertificatePolicyId: [2.5.29.32.0] [] ] #8: ObjectId: 2.5.29.37 Criticality=false ExtendedKeyUsages [ serverAuth clientAuth emailProtection 1.3.6.1.4.1.311.10.3.4 1 #9: ObjectId: 2.5.29.15 Criticality=true KeyUsage [ DigitalSignature

Key\_Encipherment
]
#10: ObjectId: 2.5.29.14 Criticality=false
SubjectKeyIdentifier [
KeyIdentifier [
0000: DA 39 A3 EE 5E 6B 4B 0D 32 55 BF EF 95 60 18 90 .9..^kK.2U...`.
0010: AF D8 07 09 ....
]
Trust this certificate? [no]: yes
Certificate was added to keystroke

**Step 15** Import the pxGrid client certificate into the identity keystore.

```
keytool -import -alias pxGridMAC -keystore pxGridClient.jks -file
pxGridClient.cer
Enter keystore password: Ciscol23
Certificate already exists in keystore under alias <1>
Do you still want to add it? [no]: yes
Certificate was added to keystore
```

Note: If you receive the following message the certficate was already added to a pre-existing keystore, you can say "no" and still be okay. I selected "yes" so we can verify thay the certificate was added later on.

Step 16 Add the CA root certificate to trusted keystore. The CA root certificate needs to be trusted as well.

```
keytool -import -alias ca root1 -keystore root3.jks -file ca root.cer
Enter keystore password: Cisco123
Owner: CN=lab6-WIN-BG7GPQ053ID-CA, DC=lab6, DC=com
Issuer: CN=lab6-WIN-BG7GPQ053ID-CA, DC=lab6, DC=com
Serial number: 448a6d6486c91cb14c6888c127d16c4e
Valid from: Thu Nov 13 20:47:06 EST 2014 until: Wed Nov 13 20:57:06 EST 2019
Certificate fingerprints:
        MD5: 41:10:8A:F5:36:76:79:9C:2C:00:03:47:55:F8:CF:7B
        SHA1: 9D:DA:06:AF:06:3F:8F:5E:84:C7:F4:58:50:95:03:22:64:48:96:9F
        SHA256:
DB:28:50:D6:47:CA:C0:6A:E9:7B:87:B4:0E:9C:3A:C1:A2:61:EA:D1:29:8B:45:B4:76:4B:DA:2A:F1:D8:E0:A3
        Signature algorithm name: SHA256withRSA
        Version: 3
Extensions:
#1: ObjectId: 1.3.6.1.4.1.311.21.1 Criticality=false
0000: 02 01 00
                                                          . . .
#2: ObjectId: 2.5.29.19 Criticality=true
BasicConstraints:[
  CA:true
  PathLen:2147483647
#3: ObjectId: 2.5.29.15 Criticality=false
KeyUsage [
```

DigitalSignature Key\_CertSign Crl\_Sign ] #4: ObjectId: 2.5.29.14 Criticality=false SubjectKeyIdentifier [ KeyIdentifier [ 0000: A9 C7 8E 26 9C F5 37 0A E6 5A 15 36 26 D4 A2 06 ...&..7..Z.6&... 0010: 6A C8 79 2C j.y, ] ] Trust this certificate? [no]: **yes** Certificate was added to keystore

**Step 17** Copy the identity keystore (pxGridClient.jks) and trust keystore (root3.jks) into the ../samples/bin/..folder.

# Testing pxGrid client and the ISE pxGrid node

The pxGrid scripts: register.sh and session download.sh will be run to ensure pxGrid client connection and pxGrid registration. Session downloads will ensure that there are no issues with the ISE MNT certificate and the pxGrid client.

**Step 1** Register the pxGrid client

```
./multigroupclient.sh -a 192.168.1.158 -u SIM01 -k pxGridClient.jks -p Cisco123 -t root3.jks -q Cisco123
 ----- properties
  version=1.0.4.19
  hostnames=192.168.1.158
  username=SIM01
 password=
 group=Session, ANC,
  description=null
  keystoreFilename=pxGridClient.jks
  keystorePassword=Cisco123
  truststoreFilename=root3.jks
  truststorePassword=Cisco123
00:22:10.169 [Thread-1] INFO com.cisco.pxgrid.ReconnectionManager - Started
Connecting...
00:22:10.356 [Thread-1] INFO com.cisco.pxgrid.Configuration - Connecting to host 192.168.1.158
00:22:11.330 [Thread-1] INFO com.cisco.pxgrid.Configuration - Connected OK to host 192.168.1.158
00:22:11.330 [Thread-1] INFO com.cisco.pxgrid.Configuration - Client Login to host 192.168.1.158
00:22:12.038 [Thread-1] INFO com.cisco.pxgrid.Configuration - Client Login OK to host 192.168.1.158
Connected
00:22:14.437 [Thread-1] INFO com.cisco.pxgrid.ReconnectionManager - Connected
Create ANC Policy: ANC1489551726715 Result - com.cisco.pxgrid.model.anc.ANCResult@cb0ed20[
  ancStatus=SUCCESS
  ancFailure=<null>
  failureDescription=<null>
  ancEndpoints=<null>
  ancpolicies=<null>
Exception in thread "main" java.lang.IllegalArgumentException: illegal grid configuration type. must use
TLSConfiguration.
       at.
com.cisco.pxgrid.stub.identity.SessionDirectoryFactory.createSessionDirectoryQuery(SessionDirectoryFactory.ja
va:46)
       at com.cisco.pxgrid.samples.ise.MultiGroupClient.main(MultiGroupClient.java:51)
```

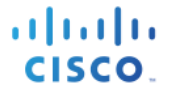

Note: "Account enabled" means the account was enabled by the pxGrid admin

Step 2Verify the pxGrid client has registered to the ISE pxGrid node<br/>Select Administration->pxGrid Services

| Cisco Identity Services Engine Home              | Context Visibility    Operative | ations   Policy  Adminis    | tration Vork Centers |                 | Licer                           | nse Warning 🔺      | ୍ କ           |
|--------------------------------------------------|---------------------------------|-----------------------------|----------------------|-----------------|---------------------------------|--------------------|---------------|
| System      Identity Management      Network Res | sources                         | nagement pxGrid Services    | Feed Service         | VC              | Click here to do wireless setup | and visibility set | up Do not sho |
| Clients Capabilities Live Log Set                | ttings Certificates             |                             |                      |                 |                                 |                    |               |
| 🖌 Enable 🕜 Disable 😪 Approve 😝 Group 👎 Dec       | line 🔞 Delete 👻 😵 Refresh       | Total Pending Approval(0) 👻 |                      |                 | 1 - 3 of 3                      | Show 25 👻          | per page      |
| Client Name Client De                            | scription Ca                    | apabilities                 | Status               | Client Group(s) | Auth Method                     |                    | Log           |
| □ ▶ ise-mnt-ise470                               | Ca                              | apabilities(2 Pub, 1 Sub)   | Online               | Administrator   | Certificate                     |                    | View          |
| □ ▶ ise-admin-ise470                             | Ca                              | apabilities(6 Pub, 2 Sub)   | Online               | Administrator   | Certificate                     |                    | View          |
| □ ▼ sim01                                        | Ca                              | apabilities(0 Pub, 2 Sub)   | Online               | ANC,Session     | Certificate                     |                    | View          |
| Capability D                                     | etail                           |                             |                      | 1 - 2 of 2      | Show 25 🔻 per page Pag          | je 1 🗘             |               |
| Capabilit                                        | ty Name 0                       | Capability Version          | Messaging Role       | Message Filter  |                                 |                    |               |
| O Adaptive                                       | NetworkControl                  | 1.0                         | Sub                  |                 |                                 |                    |               |
| O Core                                           | t                               | 1.0                         | Sub                  |                 |                                 |                    |               |

### **Step 3** Run the Session download

| ./session_download.sh -a 192.168.1.158 -u SIM01 -k pxGridClient.jks -p Cisco123 -t root3.jks -q Cisco123    |
|----------------------------------------------------------------------------------------------------|
| properties                                                                                                  |
| version=1.0.4.19                                                                                            |
| hostnames=192.168.1.158                                                                                     |
| username=SIM01                                                                                              |
| password=                                                                                                   |
| aroup=Session                                                                                               |
| description=null                                                                                            |
| keystoreFilename=pxGridClient.iks                                                                           |
| keystorePassword=Cisco123                                                                                   |
| truststoreFilename=root3 iks                                                                                |
| truststorePassword=Cisco123                                                                                 |
|                                                                                                    |
| Connecting                                                                                                  |
| 00.26.20 356 [main] INFO, com cisco pygrid Configuration - Connecting to bost 192 168 1 158                 |
| 00.26.20 647 [main] INFO commence on Figuration - Connected OK to best 192.168.1.158                        |
| 00.26.20.647 [main] INFO commission particle configuration = Client Login to host 12.168.1.158              |
| 00.26.20.675 [main] INFO complete and a configuration - Client Login to host 102.160.1.150                  |
| Connected                                                                                                   |
| Connecteu<br>Filters (or 11.0.0.0/255.0.0.0.1224/16 L or (orter) for no filter).                            |
| Finters (ex. 1.0.0.0/235.0.0.0,1234:;/10) of venter/ for no finter):                                        |
| Start Lime (ex. 2013-01-31 13:00:00 of center) for no start Lime):                                          |
| End time (ex. 2015-01-31 13:00:00 or center/ for no end time):                                              |
| pxgrid controller version=1.0.4.18                                                                          |
| Going to uri:https://ise4/0.labi0.com:990/pxgrid/mnt/sd/getsessionListByrime                                |
| Session={1p={192.168.1.30}, Audit Session 1a=0AUUUUUUUUUUUUUUUUUUUUUUUUUUUUUUUUUUUU                         |
| MacAddresses=[UU:UC:29:7C:79:39], State=STARTED, EndpointProfile=VMWare-Device, NAS IP=192.168.1.3, NAS     |
| Port=GigabitEthernet1/0/15, RADIUSAVPairs=[ Acct-Session-Id=00000028], Posture Status=null, Posture         |
| Timestamp=, LastUpdateTime=Tue Mar 14 12:38:43 EDT 2017, Session attributeName=Authorization Profiles,      |
| Session attributevalue=PermitAccess, Providers=[None], EndpointCheckResult=none, IdentitySourceFirstPort=0, |
| IdentitySourcePortStart=0, IdentitySourcePortEnd=0}                                                         |
| Session={ip=[192.168.1.158], Audit Session Id=0A0000001000000150001E814, UserName=00:0C:29:C4:54:40,        |
| MacAddresses=[00:0C:29:C4:54:40], State=STARTED, EndpointProfile=ISE-Appliance, NAS IP=192.168.1.3, NAS     |
| Port=GigabitEthernet1/0/10, RADIUSAVPairs=[ Acct-Session-Id=00000016], Posture Status=null, Posture         |
| Timestamp=, LastUpdateTime=Tue Mar 14 12:37:06 EDT 2017, Session attributeName=Authorization_Profiles,      |
| Session attributeValue=PermitAccess, Providers=[None], EndpointCheckResult=none, IdentitySourceFirstPort=0, |
| IdentitySourcePortStart=0, IdentitySourcePortEnd=0}                                                         |
| Session={ip=[192.168.1.15], Audit Session Id=0A0000010000008206396712, UserName=user7@lab10.com,            |
| ADUserDNSDomain=lab10.com, ADUserNetBIOSName=LAB10, ADUserResolvedIdentities=user7@lab10.com,               |
| ADUserResolvedDNs=CN=user7,CN=Users,DC=lab10,DC=com, MacAddresses=[00:0C:29:CF:07:17], State=STARTED,       |
| ANCstatus=Quarantine, SecurityGroup=Quarantined_Systems, EndpointProfile=Windows7-Workstation, NAS          |
| IP=192.168.1.3, NAS Port=GigabitEthernet1/0/11, RADIUSAVPairs=[ Acct-Session-Id=00000097], Posture          |
| Status=null, Posture Timestamp=, LastUpdateTime=Mon Mar 13 13:34:49 EDT 2017, Session                       |
| attributeName=Authorization_Profiles, Session attributeValue=Quarantined_Systems, Providers=[None],         |

EndpointCheckResult=none, IdentitySourceFirstPort=0, IdentitySourcePortStart=0, IdentitySourcePortEnd=0, IsMachineAuthentication=false} Session={ip=[192.168.1.111], Audit Session Id=0A00000100000030017464A9, UserName=LAB10\user1, ADUserDNSDomain=lab10.com, ADUserNetBIOSName=LAB10, ADUserResolvedIdentities=user1@lab10.com, ADUserResolvedDNs=CN=user1, CN=Users, DC=lab10, DC=com, MacAddresses=[00:50:56:86:BC:07], State=STARTED, SecurityGroup=Employees, EndpointProfile=Windows7-Workstation, NAS IP=192.168.1.3, NAS Port=GigabitEthernet1/0/10, RADIUSAVPairs=[ Acct-Session-Id=00000034], Posture Status=null, Posture Timestamp=, LastUpdateTime=Tue Mar 14 15:50:33 EDT 2017, Session attributeName=Authorization Profiles, Session attributeValue=Employees, Providers=[None], EndpointCheckResult=none, IdentitySourceFirstPort=0, IdentitySourcePortStart=0, IdentitySourcePortEnd=0, IsMachineAuthentication=false} Session={ip=[], Audit Session Id=0A00000100000077057DE2C5, UserName=00:50:56:86:DA:DE, MacAddresses=[00:50:56:86:DA:DE], State=STARTED, EndpointProfile=VMWare-Device, NAS IP=192.168.1.3, NAS Port=GigabitEthernet1/0/20, RADIUSAVPairs=[ Acct-Session-Id=00000083], Posture Status=null, Posture Timestamp=, LastUpdateTime=Mon Mar 13 12:50:38 EDT 2017, Session attributeName=Authorization Profiles, Session attributeValue=PermitAccess, Providers=[None], EndpointCheckResult=none, IdentitySourceFirstPort=0, IdentitySourcePortStart=0, IdentitySourcePortEnd=0 } Session={ip=[192.168.1.136], Audit Session Id=0A00000100000032018140D4, UserName=10:DD:B1:C9:3C:39, MacAddresses=[10:DD:B1:C9:3C:39], State=STARTED, EndpointProfile=Apple-Device, NAS IP=192.168.1.3, NAS Port=GigabitEthernet1/0/12, RADIUSAVPairs=[ Acct-Session-Id=00000036], Posture Status=null, Posture Timestamp=, LastUpdateTime=Tue Mar 14 15:55:50 EDT 2017, Session attributeName=Authorization Profiles, Session attributeValue=PermitAccess, Providers=[None], EndpointCheckResult=none, IdentitySourceFirstPort=0, IdentitySourcePortStart=0, IdentitySourcePortEnd=0 } Session={ip=[192.168.1.7], Audit Session Id=0A000001000000130001E5A7, UserName=18:E7:28:2E:29:CB, MacAddresses=[18:E7:28:2E:29:CB], State=STARTED, EndpointProfile=Cisco-Device, NAS IP=192.168.1.3, NAS Port=GigabitEthernet1/0/15, RADIUSAVPairs=[ Acct-Session-Id=00000014], Posture Status=null, Posture Timestamp=, LastUpdateTime=Tue Mar 14 12:37:48 EDT 2017, Session attributeName=Authorization Profiles, Session attributeValue=PermitAccess, Providers=[None], EndpointCheckResult=none, IdentitySourceFirstPort=0, IdentitySourcePortStart=0, IdentitySourcePortEnd=0 } Session={ip=[192.168.1.7], Audit Session Id=0A00000100000190001FFA3, UserName=18:E7:28:2E:29:CC, MacAddresses=[18:E7:28:2E:29:CC], State=STARTED, EndpointProfile=Cisco-Device, NAS IP=192.168.1.3, NAS Port=GigabitEthernet1/0/15, RADIUSAVPairs=[ Acct-Session-Id=0000001A], Posture Status=null, Posture Timestamp=, LastUpdateTime=Tue Mar 14 12:37:48 EDT 2017, Session attributeName=Authorization Profiles, Session attributeValue=PermitAccess, Providers=[None], EndpointCheckResult=none, IdentitySourceFirstPort=0, IdentitySourcePortStart=0, IdentitySourcePortEnd=0} Session={ip=[], Audit Session Id=0A0000010000003705788C2E, UserName=74:26:AC:5A:82:23, MacAddresses=[74:26:AC:5A:82:23], State=STARTED, EndpointProfile=Cisco-Device, NAS IP=192.168.1.3, NAS Port=GigabitEthernet1/0/6, RADIUSAVPairs=[ Acct-Session-Id=00000043], Posture Status=null, Posture Timestamp=, LastUpdateTime=Mon Mar 13 12:40:15 EDT 2017, Session attributeName=Authorization\_Profiles, Session attributeValue=PermitAccess, Providers=[None], EndpointCheckResult=none, IdentitySourceFirstPort=0, IdentitySourcePortStart=0, IdentitySourcePortEnd=0 } Session={ip=[192.168.1.6], Audit Session Id=0A000001000000240012B3C3, UserName=74:26:AC:5A:82:24, MacAddresses=[74:26:AC:5A:82:24], State=STARTED, EndpointProfile=Cisco-Device, NAS IP=192.168.1.3, NAS Port=GigabitEthernet1/0/17, RADIUSAVPairs=[ Acct-Session-Id=00000025], Posture Status=null, Posture Timestamp=, LastUpdateTime=Tue Mar 14 12:37:48 EDT 2017, Session attributeName=Authorization Profiles, Session attributeValue=PermitAccess, Providers=[None], EndpointCheckResult=none, IdentitySourceFirstPort=0, IdentitySourcePortStart=0, IdentitySourcePortEnd=0 } Session={ip=[192.168.1.43], Audit Session Id=0A000001000000230012AB58, UserName=74:26:AC:5A:82:26, MacAddresses=[74:26:AC:5A:82:26], State=STARTED, EndpointProfile=Cisco-Device, NAS IP=192.168.1.3, NAS Port=GigabitEthernet1/0/17, RADIUSAVPairs=[ Acct-Session-Id=00000024], Posture Status=null, Posture Timestamp=, LastUpdateTime=Tue Mar 14 12:37:48 EDT 2017, Session attributeName=Authorization\_Profiles, Session attributeValue=PermitAccess, Providers=[None], EndpointCheckResult=none, IdentitySourceFirstPort=0, IdentitySourcePortStart=0, IdentitySourcePortEnd=0 } Session count=11 Connection closed

## **Viewing Keystore Entries**

By viewing the keystore entries you can view the trusted certificate entries for the identity and trust keystores.

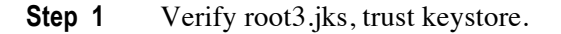

```
keytool -list -v -keystore root3.jks
Enter keystore password: Cisco123
Keystore type: JKS
Keystore provider: SUN
Your keystore contains 2 entries
Alias name: ca rootl
Creation date: Mar 15, 2017
Entry type: trustedCertEntry
Owner: CN=lab10-WIN-N3OR1A7H9KL-CA, DC=lab10, DC=com
Issuer: CN=lab10-WIN-N3OR1A7H9KL-CA, DC=lab10, DC=com
Serial number: 6f0fce547462b29a4e866b88536b829d
Valid from: Mon Mar 28 20:33:59 EDT 2016 until: Sun Mar 28 20:43:58 EDT 2021
Certificate fingerprints:
        MD5: 7E:6E:B2:3A:8F:00:17:19:F1:A9:23:C9:F5:C8:B8:25
        SHA1: EA:01:AB:89:F4:A7:77:75:23:0A:29:81:10:D8:AA:F9:02:79:3B:CB
        SHA256:
6A:4C:8E:76:FF:E8:8C:C5:1D:22:5B:ED:4C:E2:7E:8F:A3:55:C4:16:DA:D6:A4:4A:EA:27:47:A4:87:77:25:42
        Signature algorithm name: SHA256withRSA
        Version: 3
Extensions:
#1: ObjectId: 1.3.6.1.4.1.311.21.1 Criticality=false
0000: 02 01 00
                                                      . . .
#2: ObjectId: 2.5.29.19 Criticality=true
BasicConstraints:[
 CAttrue
  PathLen:2147483647
1
#3: ObjectId: 2.5.29.15 Criticality=false
KeyUsage [
 DigitalSignature
  Key_CertSign
 Crl Sign
1
#4: ObjectId: 2.5.29.14 Criticality=false
SubjectKeyIdentifier [
KeyIdentifier [
0000: 16 EB 8F 72 43 0F 41 9B 68 16 F9 12 10 7E 86 73 ...rC.A.h....s
0010: 3F 01 1B E1
                                                      ?...
1
1
Alias name: isemnt
Creation date: Mar 15, 2017
Entry type: trustedCertEntry
```

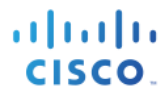

Owner: CN=ise470.lab10.com Issuer: CN=lab10-WIN-N3OR1A7H9KL-CA, DC=lab10, DC=com Serial number: 1d60f09b000000000eb Valid from: Thu Feb 16 22:09:34 EST 2017 until: Sat Feb 16 22:19:34 EST 2019 Certificate fingerprints: MD5: 48:06:06:CD:06:24:12:8B:26:3C:0C:CB:55:B0:A4:E6 SHA1: F1:9F:69:D7:74:A4:3B:A7:6B:67:ED:4E:ED:35:FA:9C:CB:3F:51:E6 SHA256: A1:74:B3:DA:FB:E6:26:C7:E9:E3:10:31:A5:33:49:13:D2:2F:A4:28:E2:A4:38:51:FF:0A:32:97:00:25:4C:8E Signature algorithm name: SHA256withRSA Version: 3 Extensions: #1: ObjectId: 1.2.840.113549.1.9.15 Criticality=false 0000: 30 35 30 0E 06 08 2A 86 48 86 F7 0D 03 02 02 02 050...\*.H.... 0010: 00 80 30 0E 06 08 2A 86 48 86 F7 0D 03 04 02 02 .....\*.H..... 0020: 00 80 30 07 06 05 2B 0E 03 02 07 30 0A 06 08 2A .....+....0....\* 0030: 86 48 86 F7 0D 03 07 .H.... #2: ObjectId: 1.3.6.1.4.1.311.21.10 Criticality=false 0000: 30 32 30 0A 06 08 2B 06 01 05 05 07 03 01 30 0A 020...+..... 0020: 01 04 01 82 37 0A 03 04 30 0A 06 08 2B 06 01 05 ....7...0...+... 0030: 05 07 03 02 . . . . #3: ObjectId: 1.3.6.1.4.1.311.21.7 Criticality=false 0000: 30 2E 06 26 2B 06 01 04 01 82 37 15 08 84 E9 B3 0...&+....7.... 0010: 0A 87 92 90 6B 87 A1 89 09 84 9E CB 6A 84 C8 96 ....k.....j... 0020: 06 55 84 E2 D7 2F 85 F6 CB 7B 02 01 64 02 01 03 .U.../....d... #4: ObjectId: 1.3.6.1.5.5.7.1.1 Criticality=false AuthorityInfoAccess [ [ accessMethod: calssuers accessLocation: URIName: ldap:///CN=lab10-WIN-N3OR1A7H9KL-CA, CN=AIA, CN=Public%20Key%20Services, CN=Services, CN=Configuration, DC=lab10, DC=com?cACertificate?base?objectCl ass=certificationAuthority 1 1 #5: ObjectId: 2.5.29.35 Criticality=false AuthorityKeyIdentifier [ KeyIdentifier [ 0000: 16 EB 8F 72 43 0F 41 9B 68 16 F9 12 10 7E 86 73 ...rC.A.h....s 0010: 3F 01 1B E1 ?... 1 #6: ObjectId: 2.5.29.31 Criticality=false CRLDistributionPoints [ [DistributionPoint: [URIName: ldap:///CN=lab10-WIN-N3OR1A7H9KL-CA,CN=WIN-N3OR1A7H9KL,CN=CDP,CN=Public%20Key%20Services,CN=Services,CN=Configuration,DC=lab10,DC=com?certificateRevocat ionList?base?objectClass=cRLDistributionPoint] ]] #7: ObjectId: 2.5.29.32 Criticality=false CertificatePolicies [ [CertificatePolicyId: [2.5.29.32.0] [] 1 #8: ObjectId: 2.5.29.37 Criticality=false ExtendedKeyUsages [ serverAuth emailProtection 1.3.6.1.4.1.311.10.3.4

Cisco Systems © 2017

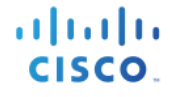

clientAuth

```
1
#9: ObjectId: 2.5.29.15 Criticality=true
KevUsage [
 DigitalSignature
 Key Encipherment
1
#10: ObjectId: 2.5.29.17 Criticality=false
SubjectAlternativeName [
 DNSName: ise470.lab10.com
1
#11: ObjectId: 2.5.29.14 Criticality=false
SubjectKeyIdentifier [
KeyIdentifier [
0000: DA 39 A3 EE 5E 6B 4B 0D 32 55 BF EF 95 60 18 90 .9..^kK.2U...`..
0010: AF D8 07 09
                                                . . . .
1
]
*****
```

**Step 2** Verify pxGridclient.jks, the identity keystore.

```
keytool -list -v -keystore pxGridClient.jks
Enter keystore password: Cisco123
Keystore type: JKS
Keystore provider: SUN
Your keystore contains 2 entries
Alias name: pxgridmac
Creation date: Mar 15, 2017
Entry type: trustedCertEntry
Owner: EMAILADDRESS=j@cisco.com, CN=johns-macbook-pro.lab10.com, OU=Engineering, O=Cisco, L=Germantown,
ST=Marvland, C=US
Issuer: CN=lab10-WIN-N3OR1A7H9KL-CA, DC=lab10, DC=com
Serial number: 126f78a5000000000f2
Valid from: Tue Mar 14 23:42:07 EDT 2017 until: Thu Mar 14 23:52:07 EDT 2019
Certificate fingerprints:
        MD5: C9:51:9E:3F:BB:92:CC:C1:35:0C:E1:D4:7C:4C:75:23
        SHA1: 98:C5:BF:78:9A:1C:BB:54:04:36:AA:0E:B8:6F:C8:10:C3:46:FB:00
        SHA256:
E0:A4:CC:78:69:A3:95:26:97:82:BA:B1:52:70:DC:43:EF:8C:1B:2D:07:E6:35:D4:BD:AD:03:2B:49:02:1F:23
        Signature algorithm name: SHA256withRSA
        Version: 3
Extensions:
#1: ObjectId: 1.2.840.113549.1.9.15 Criticality=false
0000: 30 35 30 0E 06 08 2A 86 48 86 F7 0D 03 02 02 02 050...*.H....
0010: 00 80 30 0E 06 08 2A 86
                              48 86 F7 0D 03 04 02 02 .....*.H.....
0020: 00 80 30 07 06 05 2B 0E
                              03 02 07 30 0A 06 08 2A
                                                       0030: 86 48 86 F7 0D 03 07
                                                        .H....
#2: ObjectId: 1.3.6.1.4.1.311.21.10 Criticality=false
0000: 30 32 30 0A 06 08 2B 06 01 05 05 07 03 01 30 0A 020...+.....
```

0010: 06 08 2B 06 01 05 05 07 03 04 30 0C 06 0A 2B 06 ...+....0...+. 0020: 01 04 01 82 37 0A 03 04 30 0A 06 08 2B 06 01 05 ....7...0...+.. 0030: 05 07 03 02 #3: ObjectId: 1.3.6.1.4.1.311.21.7 Criticality=false 0000: 30 2E 06 26 2B 06 01 04 01 82 37 15 08 84 E9 B3 0...&+....7.... 0010: 0A 87 92 90 6B 87 A1 89 09 84 9E CB 6A 84 C8 96 ....k.....j... 0020: 06 55 84 E2 D7 2F 85 F6 CB 7B 02 01 64 02 01 03 .U.../....d... #4: ObjectId: 1.3.6.1.5.5.7.1.1 Criticality=false AuthorityInfoAccess [ ſ accessMethod: calssuers accessLocation: URIName: ldap:///CN=lab10-WIN-N3OR1A7H9KL-CA, CN=AIA, CN=Public%20Key%20Services, CN=Services, CN=Configuration, DC=lab10, DC=com?cACertificate?base?objectCl ass=certificationAuthority #5: ObjectId: 2.5.29.35 Criticality=false AuthorityKeyIdentifier [ KeyIdentifier [ 0000: 16 EB 8F 72 43 0F 41 9B 68 16 F9 12 10 7E 86 73 ...rC.A.h....s 0010: 3F 01 1B E1 ?... #6: ObjectId: 2.5.29.31 Criticality=false CRLDistributionPoints [ [DistributionPoint: [URIName: ldap:///CN=lab10-WIN-N3OR1A7H9KL-CA,CN=WIN-N3OR1A7H9KL,CN=CDP,CN=Public%20Key%20Services,CN=Services,CN=Configuration,DC=lab10,DC=com?certificateRevocat ionList?base?objectClass=cRLDistributionPoint] ]] #7: ObjectId: 2.5.29.32 Criticality=false CertificatePolicies [ [CertificatePolicyId: [2.5.29.32.0] [] ] #8: ObjectId: 2.5.29.37 Criticality=false ExtendedKeyUsages [ serverAuth emailProtection 1.3.6.1.4.1.311.10.3.4 clientAuth #9: ObjectId: 2.5.29.15 Criticality=true KeyUsage [ DigitalSignature Key\_Encipherment #10: ObjectId: 2.5.29.14 Criticality=false SubjectKeyIdentifier [ KeyIdentifier [ 0000: 92 49 28 E0 BF 23 90 7C E3 52 12 0E DF 06 75 55 .I(..#...R...uU 0010: FF C2 95 86 

1

1 1

1

1

] ] CISCO

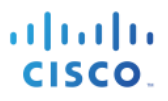

Alias name: 1 Creation date: Mar 15, 2017 Entry type: PrivateKeyEntry Certificate chain length: 2 Certificate[1]: Owner: EMAILADDRESS=j@cisco.com, CN=johns-macbook-pro.lab10.com, OU=Engineering, O=Cisco, L=Germantown, ST=Maryland, C=US Issuer: CN=lab10-WIN-N3OR1A7H9KL-CA, DC=lab10, DC=com Serial number: 126f78a5000000000f2 Valid from: Tue Mar 14 23:42:07 EDT 2017 until: Thu Mar 14 23:52:07 EDT 2019 Certificate fingerprints: MD5: C9:51:9E:3F:BB:92:CC:C1:35:0C:E1:D4:7C:4C:75:23 SHA1: 98:C5:BF:78:9A:1C:BB:54:04:36:AA:0E:B8:6F:C8:10:C3:46:FB:00 SHA256: E0:A4:CC:78:69:A3:95:26:97:82:BA:B1:52:70:DC:43:EF:8C:1B:2D:07:E6:35:D4:BD:AD:03:2B:49:02:1F:23 Signature algorithm name: SHA256withRSA Version: 3 Extensions: #1: ObjectId: 1.2.840.113549.1.9.15 Criticality=false 0000: 30 35 30 0E 06 08 2A 86 48 86 F7 0D 03 02 02 02 050...\*.H..... 0010: 00 80 30 0E 06 08 2A 86 48 86 F7 0D 03 04 02 02 .....\*.H..... 0030: 86 48 86 F7 0D 03 07 . H . . . . . #2: ObjectId: 1.3.6.1.4.1.311.21.10 Criticality=false 0000: 30 32 30 0A 06 08 2B 06 01 05 05 07 03 01 30 0A 020...+....0. 0010: 06 08 2B 06 01 05 05 07 03 04 30 OC 06 0A 2B 06 0020: 01 04 01 82 37 0A 03 04 30 0A 06 08 2B 06 01 05 ....7...0...+... 0030: 05 07 03 02 #3: ObjectId: 1.3.6.1.4.1.311.21.7 Criticality=false 0000: 30 2E 06 26 2B 06 01 04 01 82 37 15 08 84 E9 B3 0..&+....7.... 0010: 0A 87 92 90 6B 87 A1 89 09 84 9E CB 6A 84 C8 96 ....k.....j... ....k....j... 0020: 06 55 84 E2 D7 2F 85 F6 CB 7B 02 01 64 02 01 03 .U.../....d... #4: ObjectId: 1.3.6.1.5.5.7.1.1 Criticality=false AuthorityInfoAccess [ ſ accessMethod: calssuers accessLocation: URIName: ldap:///CN=lab10-WIN-N3OR1A7H9KL-CA, CN=AIA, CN=Public%20Key%20Services, CN=Services, CN=Configuration, DC=lab10, DC=com?cACertificate?base?objectCl ass=certificationAuthority #5: ObjectId: 2.5.29.35 Criticality=false AuthorityKeyIdentifier [ KeyIdentifier [ 0000: 16 EB 8F 72 43 0F 41 9B 68 16 F9 12 10 7E 86 73 ...rc.A.h....s 0010: 3F 01 1B E1 ? . . . 1 #6: ObjectId: 2.5.29.31 Criticality=false CRLDistributionPoints [ [DistributionPoint: [URIName: ldap:///CN=lab10-WIN-N3OR1A7H9KL-CA, CN=WIN-N3OR1A7H9KL,CN=CDP,CN=Public%20Key%20Services,CN=Services,CN=Configuration,DC=lab10,DC=com?certificateRevocat ionList?base?objectClass=cRLDistributionPoint] 11 #7: ObjectId: 2.5.29.32 Criticality=false CertificatePolicies [ [CertificatePolicyId: [2.5.29.32.0] [] ] 1

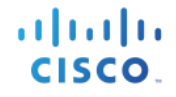

#8: ObjectId: 2.5.29.37 Criticality=false ExtendedKeyUsages [ serverAuth emailProtection 1.3.6.1.4.1.311.10.3.4 clientAuth 1 #9: ObjectId: 2.5.29.15 Criticality=true KeyUsage [ DigitalSignature Key Encipherment ] #10: ObjectId: 2.5.29.14 Criticality=false SubjectKeyIdentifier [ KeyIdentifier [ 0000: 92 49 28 E0 BF 23 90 7C E3 52 12 0E DF 06 75 55 .I(..#...R....uU 0010: FF C2 95 86 ] 1 Certificate[2]: Owner: CN=lab10-WIN-N3OR1A7H9KL-CA, DC=lab10, DC=com Issuer: CN=lab10-WIN-N3OR1A7H9KL-CA, DC=lab10, DC=com Serial number: 6f0fce547462b29a4e866b88536b829d Valid from: Mon Mar 28 20:33:59 EDT 2016 until: Sun Mar 28 20:43:58 EDT 2021 Certificate fingerprints: MD5: 7E:6E:B2:3A:8F:00:17:19:F1:A9:23:C9:F5:C8:B8:25 SHA1: EA:01:AB:89:F4:A7:77:75:23:0A:29:81:10:D8:AA:F9:02:79:3B:CB SHA256: 6A:4C:8E:76:FF:E8:8C:C5:1D:22:5B:ED:4C:E2:7E:8F:A3:55:C4:16:DA:D6:A4:4A:EA:27:47:A4:87:77:25:42 Signature algorithm name: SHA256withRSA Version: 3 Extensions: #1: ObjectId: 1.3.6.1.4.1.311.21.1 Criticality=false 0000: 02 01 00 . . . #2: ObjectId: 2.5.29.19 Criticality=true BasicConstraints:[ CA:true PathLen:2147483647 #3: ObjectId: 2.5.29.15 Criticality=false KeyUsage [ DigitalSignature Key\_CertSign Crl\_Sign 1 #4: ObjectId: 2.5.29.14 Criticality=false SubjectKeyIdentifier [ KeyIdentifier [ 0000: 16 EB 8F 72 43 0F 41 9B 68 16 F9 12 10 7E 86 73 ...rC.A.h....s 0010: 3F 01 1B E1 ?... 1 1 \*\*\*\*\*

# Troubleshooting

This section describes some troubleshooting tips:

• Avoid pxGrid scripting error messages by verifying that the pxGrid client hostname and ISE pxGrid node are resolvable via DNS.

# References

Using ISE 2.1 Internal Certificate Authority (CA) to Deploy Certificates to Cisco Platform Exchange Grid (pxGrid) clients

Using ISE 2.2 Internal Certificate Authority (CA) to Deploy Certificates to Cisco Platform Exchange Grid (pxGrid) clients